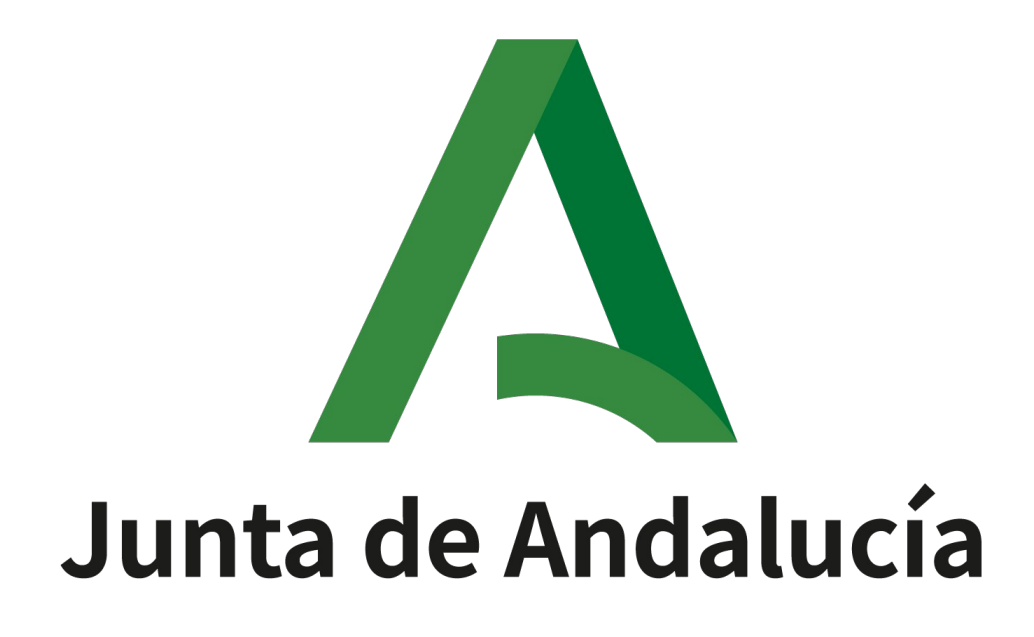

Manual de Administración Versión: v01r01 Fecha: 17/10/2024

Queda prohibido cualquier tipo de explotación y, en particular, la reproducción, distribución, comunicación pública y/o transformación, total o parcial, por cualquier medio, de este documento sin el previo consentimiento expreso y por escrito de la Junta de Andalucía.

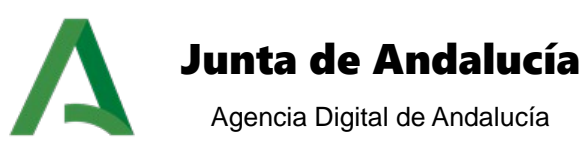

### HOJA DE CONTROL

| Proyecto           | Plataforma de Tramitación w@ndA 2.5.7 |                                                      |            |  |  |
|--------------------|---------------------------------------|------------------------------------------------------|------------|--|--|
| Documento          | Manual de Administración              |                                                      |            |  |  |
| Nombre del Fichero | PTW257E_ADM_Manual_Ad                 | PTW257E_ADM_Manual_Administración_PTw@ndA_v01r01.odt |            |  |  |
| Autor              | UTE                                   |                                                      |            |  |  |
| Versión/Revisión   | v01r01                                | Fecha Versión                                        | 17/10/2024 |  |  |
| Aprobado por       | ADA                                   | Fecha Aprobación                                     |            |  |  |

## **REGISTRO DE CAMBIOS**

| Versión | Causa del Cambio          | Responsable del Cambio | Área | Fecha del<br>Cambio |
|---------|---------------------------|------------------------|------|---------------------|
| v01r00  | Creación del<br>documento | UTE                    | UTE  | 10/10/2024          |
| v01r01  | Corrección formato        | UTE                    | UTE  | 17/10/2024          |

### CONTROL DE DISTRIBUCIÓN

| Nombre y Apellidos              | Cargo                | Área |
|---------------------------------|----------------------|------|
| Manuel Escobar Montes           | Jefe de Servicio     | ADA  |
| José Ignacio Cortés Santos      | Director de Proyecto | ADA  |
| Felipe José Gallego Rivera      | Director de Proyecto | ADA  |
| María Luisa Rubio<br>Campanario | Director de Proyecto | ADA  |
| Alejandro Martínez Marcos       | Director de Proyecto | ADA  |
| Ignacio Gordillo Díaz           | Jefe de Proyecto     | UTE  |

Manual de Administración

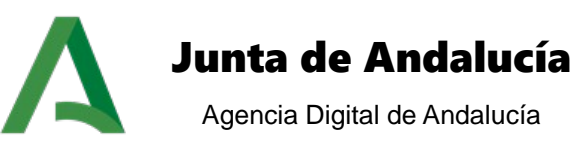

# ÍNDICE

| 1 | INTR  | ODUCCIÓN                                  | 4  |
|---|-------|-------------------------------------------|----|
|   | 1.1 C | Dbjeto                                    | 4  |
|   | 1.2 A | Alcance                                   | 4  |
| 2 | ACCE  | ESO AL MÓDULO DE ADMINISTRACIÓN           | 5  |
| 3 | MAN   | TENIMIENTO DE MÓDULOS                     | 7  |
|   | 3.1 A | Alta/Baja de módulos                      | 7  |
|   | 3.2 A | Alteración de propiedades                 | 10 |
|   | 3.3 V | /isibilidad                               | 11 |
|   | 3.4 L | ocalización y disposición                 | 14 |
|   | 3.5 T | lipos de paneles                          | 17 |
|   | 3.6   | Gestión de módulos de tipo consulta       | 18 |
| 4 | MAN   | TENIMIENTO DE INSTALACIONES               | 21 |
|   | 4.1 N | Nodificación de menús                     | 21 |
|   | 4.2 N | Aodificación de instalaciones             | 23 |
| 5 | PARA  | AMETRIZACIÓN DE DATOS                     | 28 |
|   | 5.1 C | Datos del expediente                      | 28 |
|   | 5.2 C | Datos paramétricos de configuración       | 31 |
|   | 5.3 0 | Gestión de festivos para caducidades      | 41 |
|   | 5.4 0 | Gestión de noticias                       | 42 |
|   | 5.5 G | Gestión de tipos de noticias              | 44 |
|   | 5.6 🤆 | Gestión de ayuda                          | 45 |
| 6 | MAN   | TENIMIENTO DE ÍNDICES                     | 49 |
|   | 6.1 F | Reconstruir índice                        | 49 |
|   | 6.2 E | Eliminar expediente de índice             | 50 |
| 7 | OTR/  | AS OPERACIONES                            | 51 |
|   | 7.1 F | Pruebas de conexiones con servicios       | 51 |
|   | 7.2 S | Sincronización de datos con el tramitador | 52 |
| 8 | GLOS  | SARIO DE TÉRMINOS                         | 53 |
| 9 | BIBL  | IOGRAFÍA Y REFERENCIAS                    | 54 |
|   |       |                                           |    |

Manual de Administración

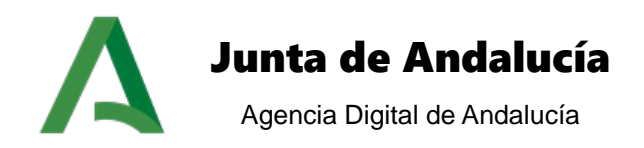

# 1 INTRODUCCIÓN

# 1.1 Objeto

El objeto de este documento es describir y explicar toda la funcionalidad de la zona de administración de la Plataforma de Tramitación w@ndA, la cual, tiene como objetivo la configuración de la aplicación, abarcando la configuración a realizar para los módulos funcionales que componen la plataforma, así como el mantenimiento de instalaciones, menús, datos paramétricos de configuración y el sistema de gestión de ayuda.

A continuación se detalla el mapa del sistema, mostrándose los componentes de los que se compone y la relación del usuario con estos:

- Mantenimiento de módulos
- Mantenimiento de instalaciones
- Parametrización de datos
- Mantenimiento de índices
- Otras operaciones

Se realizará una descripción de cada una de las entradas que forman el panel de administración, detallando cómo influye la configuración establecida a los módulos funcionales en su posterior visualización en la zona de usuario de la plataforma.

## **1.2 Alcance**

Este documento es una guía de administración de la Plataforma de Tramitación. En él se describe la administración de módulos funcionales del sistema (altas, bajas, modificaciones), su asignación de permisos y su configuración visual en el escritorio de tramitación, así como la reconstrucción de índices de expedientes para la búsqueda.

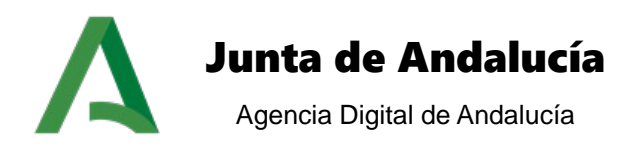

# 2 ACCESO AL MÓDULO DE ADMINISTRACIÓN

A la herramienta de administración de Plataforma de Tramitación solo podrán acceder aquellos usuarios con un perfil específico de Trew@, concretamente el perfil "**TR\_R\_USUARIO**". (Ver documento de Instalación y Despliegue).

La URL para acceder a la herramienta de administración es:

### http[s]://SERVIDOR\_PT[:PUERTO]/ptwanda-web/administracion

Esta es la pantalla de acceso a la aplicación donde el usuario administrador debe introducir el NIF y la clave de acceso, y pulsar sobre el botón acceder:

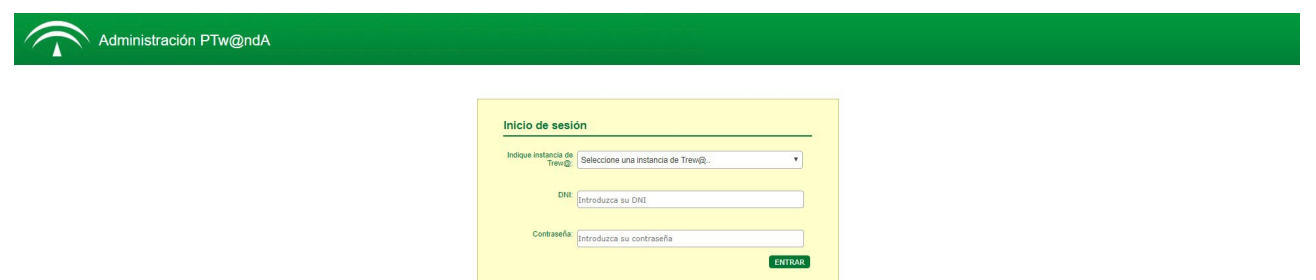

La Plataforma de Tramitación permite el acceso a la zona de administración haciendo uso de certificado electrónico. Para ello debe configurarse el parámetro de configuración **MODO\_LOGIN** con el valor 1. Véase el punto 3.3.4.4 Configuración de la Aplicación del manual de instalación.

Es necesario tener instalado el Plug-in de Java para el correcto funcionamiento del cliente de firma electrónica. Esta comprobación se realizará antes de permitir el acceso.

Si la máquina virtual de Java funciona correctamente se pulsará sobre el botón acceso al sistema, iniciándose la carga del applet de @firma para la selección del certificado del usuario.

En el caso de tener activa la configuración multi-trew@ mediante la cual la plataforma de tramitación se comunica con más de una instancia del motor de tramitación Trew@, la pantalla de acceso a la administración habilitará un desplegable para indicar la instancia de Trew@ sobre la cuál se realizará el proceso de autenticación del correspondiente administrador delegado. En el caso de no indicar ninguna instancia se accederá en modo súper-administrador pudiendo editar las configuraciones de todas las instalaciones existentes en la plataforma.

El acceso del usuario súper-administrador será autenticado contra el sistema Trew@ configurado en el parámetro de configuración TREWASISTEMA.

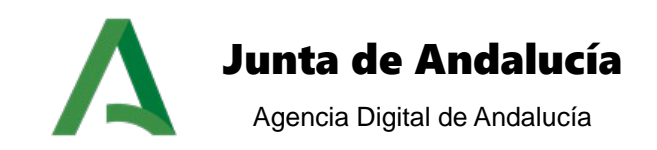

A continuación se ilustra la pantalla de acceso a la administración habilitada para los usuarios delegados:

| Administración PTw@ndA |                                |                                              |  |
|------------------------|--------------------------------|----------------------------------------------|--|
|                        |                                |                                              |  |
|                        | Indique instancia de<br>Trew@: | eleccione una instancia de Trew@             |  |
|                        | DNI: TI                        | revolute<br>revolute<br>revolute<br>revolute |  |
|                        | Contraseña: In                 | troduzca su contraseña                       |  |

Una vez autenticados correctamente, se accede a la página del menú principal del módulo de administración, desde la cuál se tiene acceso a los diferentes componentes que la forman.

Desde el menú inicial de la aplicación se puede acceder a las diferentes opciones referentes a la administración, tanto a la configuración de los módulos funcionales del sistema como al mantenimiento de instalaciones y menús. Los administradores delegados tendrán restringido el acceso a las funcionalidades de alta/baja de módulos, mantenimiento de instalaciones, gestión de ayuda y datos paramétricos de configuración, funcionalidades habilitadas únicamente para el usuario súper-administrador. El menú de administración por defecto está compuesto de cinco secciones, cada una de ellas con sus correspondientes entradas:

| Mantenimiento de mé | Administración PTw@ndA<br>Sóduo Mantenimiento de instalaciones Parametrización de datos Mantenim | ento de índices Otras operaciones | E Aprilio                  | o Apellido, Nombre |
|---------------------|--------------------------------------------------------------------------------------------------|-----------------------------------|----------------------------|--------------------|
|                     | > Mantenimiento de módulos                                                                       | Mantenimiento de instalaciones    | > Parametrización de datos |                    |
|                     | > Mantenimiento de índices                                                                       | > Otras operaciones               |                            |                    |

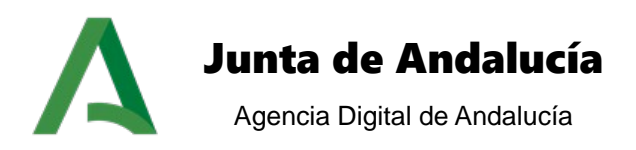

# **3 MANTENIMIENTO DE MÓDULOS**

Desde la sección de mantenimiento de módulos se podrá realizar la gestión de altas y bajas, alteración de propiedades, visibilidad, tipos de paneles, localización y disposición de los módulos de la Plataforma de Tramitación, así como la gestión de módulos de tipo consulta:

| Administración PTw@ndA                                                           |                                            |                            | Apellido Apellido, Nombre |
|----------------------------------------------------------------------------------|--------------------------------------------|----------------------------|---------------------------|
| Mantenimiento de módulos Mantenimiento de instalaciones Parametrización de datos | Mantenimiento de índices Otras operaciones |                            |                           |
| > Mantenimiento de módulo                                                        | s Mantenimiento de instalaciones           | > Parametrización de datos |                           |
|                                                                                  |                                            |                            |                           |
| > Mantenimiento de índices                                                       | > Otras operaciones                        | _                          |                           |
|                                                                                  |                                            |                            |                           |

# 3.1 Alta/Baja de módulos

Seleccionando esta opción, visualizamos el listado de los módulos instalados en el sistema, distinguiéndose entre los módulos proporcionados por defecto por la plataforma y los módulos instalados desde ésta propia entrada de la administración.

Para implantaciones de la Plataforma de Tramitación interconectada con más de una instancia del motor de tramitación Trew@, la funcionalidad de alta/baja de módulos sólo será accesible por el usuario súper-administrador.

Los módulos proporcionados por la plataforma no podrán ser borrados.

Manual de Administración

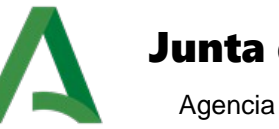

# Junta de Andalucía

Agencia Digital de Andalucía

#### Alta de un nuevo módulo

| Instalar nuevo módul | 0:                                |                                                                                                    | INSTA   | ALAR MÓDULO |
|----------------------|-----------------------------------|----------------------------------------------------------------------------------------------------|---------|-------------|
| de módulos           |                                   |                                                                                                    |         |             |
| Nombre               | Titulo                            | Descripcion                                                                                                    | Detalle | Eliminar    |
| abstractCore         | abstractCore                      | Módulo abstracto core PTw@ndA                                                                                                    | DETALLE | ELIMINAR    |
| adjuntarDocumento    | Adjuntar documento                | Adjuntar documento                                                                                                    | DETALLE |             |
| altaExpediente       | Alta de expediente                | Creación de expediente electrónico que contiene el conjunto de<br>procesos operativos y documentación electrónica<br>correspondiente a un procedimiento administrativo                             | DETALLE |             |
| altaSemitelematica   | Alta semitelemática               | Alta semitelemática de datos de la ventanilla electronica                                                                                                    | DETALLE | ELIMINAR    |
| arbolExpedientes     | Arbol de expedientes              | Arbol de expedientes                                                                                                    | DETALLE | ELIMINAR    |
| ayudaTramitacion     | Ayuda a la tramitación            | Módulo que evalúa las condiciones y muestra el mensaje<br>asociado a cada una en las diferentes fases de la tramitación.                                                                           | DETALLE |             |
| bandejaExpedientes   | Bandeja de expedientes            | Bandeja de expedientes                                                                                                    | DETALLE | ELIMINAR    |
| buscador_avanzado    | Búsqueda avanzada                 | Busqueda de un expediente en el sistema                                                                                                    | DETALLE |             |
| buscador_generico    | Búsqueda genérica                 | Busqueda de un expediente en el sistema                                                                                                    | DETALLE |             |
| busquedaExpedientes  | Búsqueda de expedientes           | Acceso que permite al usuario tramitador acceder de forma<br>permanente a la información actualizada de un expediente<br>electrónico, así como proceder a la tramitación básica del<br>expediente. | DETALLE | ELIMINAR    |
| capa_caducidades     | Caducidades en el<br>expediente   | Caducidades en el expediente                                                                                                    | DETALLE |             |
| capa_consulta        | Datos del expediente              | Datos del expediente                                                                                                    | DETALLE |             |
| capa_doc_asoc        | Documentos asociados              | Documentos asociados                                                                                                    | DETALLE |             |
| capa_doc_perm        | Tareas y documentos<br>permitidos | Tareas y documentos permitidos                                                                                                    | DETALLE |             |
| capa_funciones       | Utilidades                        | Utilidades                                                                                                    | DETALLE |             |

Pulsando el botón "Instalar" accedemos a la pantalla que nos permite la subida de nuevos módulos al sistema. Los módulos a subir deben estar en un formato comprimido "zip" (ver manual del desarrollador):

| Administración PT                     | v@ndA                                           |                   |
|---------------------------------------|-------------------------------------------------|-------------------|
| Nuevo Módulo                          |                                                 |                   |
| Seleccione un zip con el nuevo módulo |                                                 |                   |
| Archivo:                              | Seleccionar archivo Ningún archivo seleccionado |                   |
|                                       |                                                 | CANCELAR INSTALAR |

Una vez seleccionado el archivo "zip", se pulsa sobre el botón instalar. El sistema mostrará un mensaje indicando si la operación de instalación del nuevo módulo se ha realizado o no con éxito.

Será necesario reiniciar el servidor de aplicaciones para poder hacer uso del nuevo módulo instalado.

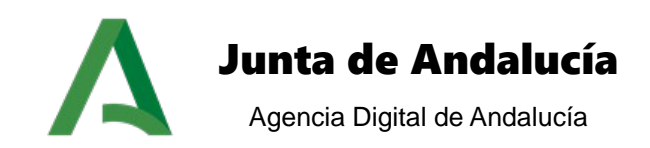

Por cada módulo del listado podemos llevar a cabo 2 operaciones:

DETALLE → Muestra el detalle de instalación del módulo:

| Administración PTw@                | DindA                                                                                                    |
|------------------------------------|----------------------------------------------------------------------------------------------------|
|                                    |                                                                                                    |
| etalle de la definición del módulo | >                                                                                                    |
| Detalle del módulo                 |                                                                                                    |
| Nombre:                            | altaExpediente                                                                                                    |
| Descripción:                       | Alta de nuevo expediente electrónico que contiene el conjunto de procesos operativos y documentación electrónica correspondiente a un procedimiento<br>administrativo |
| Titulo:                            | Alta de expediente                                                                                                    |
| URL:                               | ./modulos/altaExpediente/altaExpediente.action                                                                                                    |
| Versión:                           | 0.1                                                                                                    |
| Autor:                             | ute                                                                                                    |
| Tecnología empleada:               | NO DEFINIDA                                                                                                    |
| Tipo de instalación:               | EXTERNO                                                                                                    |
|                                    | NO DEENIDA                                                                                                    |

ELIMINAR → Elimina un módulo del sistema. Para ello se pedirá confirmación para poder llevar a cabo la eliminación del módulo. Una vez eliminado se recordará que se han perdido todas las dependencias existentes en base de datos.

En caso de error durante el proceso de borrado se informará del origen del problema.

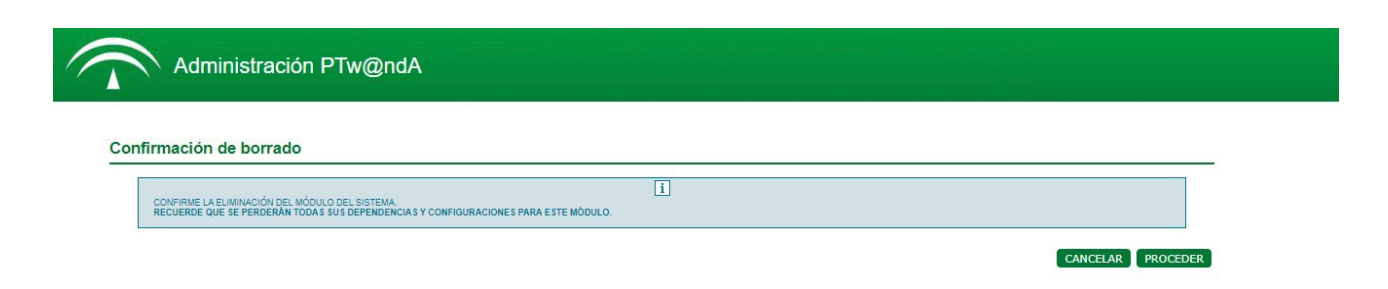

Manual de Administración

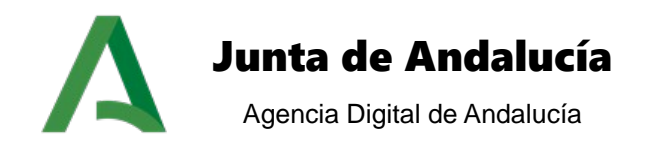

## 3.2 Alteración de propiedades

En esta sección se podrá llevar a cabo la alteración de las propiedades de los módulos para cada instalación. El primer paso será seleccionar la instalación deseada:

| Selecciona una instalacion 🗸 🗸 |
|--------------------------------|
| Selecciona una instalacion     |
| DEFAULT                        |
| Instalación prueba             |
| PTw@ndA                        |

En el caso de acceso de administradores delegados, sólo se habilitará la instalación asociada a la instancia del motor de tramitación Trew@ del organismo al cual pertenece el administrador delegado.

Una vez escogida la instalación, se desplegarán todos los módulos con visibilidad asociada, eligiendo aquél cuyas propiedades se desean alterar.

En el caso de módulos de tipo portlet se habilitará la opción de indicar aquellos módulos observados. Cualquier cambio producido en los módulos observados implicará la recarga del módulo observador.

| Propiedades del módulo         |                                                              |   |
|--------------------------------|--------------------------------------------------------------|---|
|                                |                                                              |   |
|                                |                                                              |   |
| Titulo:                        | Arbol de expedientes                                         |   |
|                                |                                                              |   |
|                                |                                                              |   |
| Descripción:                   | Arbol do expedientes                                         |   |
|                                | Alboi de expediences                                         |   |
|                                |                                                              |   |
|                                |                                                              |   |
|                                |                                                              |   |
| Tipo módulo                    |                                                              |   |
| npo modulo                     | PORTLET                                                      |   |
|                                |                                                              |   |
| Configurar módulos observados: |                                                              |   |
| ooningarar modaloo oboorradoo. |                                                              |   |
|                                | Todos los módulos disponibles Módulos actualmente observados |   |
|                                | Seleccione módulos a incluir A                               |   |
|                                |                                                              |   |
|                                | bandejatxpedientes                                           |   |
|                                |                                                              |   |
|                                | expedienterlectronico                                        |   |
|                                | cana treas asoc                                              |   |
|                                | modela                                                       |   |
|                                | capa doc asoc                                                |   |
|                                | gestionDatosExpedienteUtilidad                               |   |
|                                | evolucion Añadir todos los módulos>                          |   |
|                                | jerarquizacionDocumentos                                     |   |
|                                | reserva                                                      |   |
|                                | interesados                                                  |   |
|                                | capa_usuarios_asignados 🗸 🗸                                  |   |
|                                |                                                              |   |
|                                |                                                              |   |
|                                | GUARDAR                                                      |   |
|                                |                                                              | - |

Podemos definir el título y descripción con el que se visualizará dicho módulo en el menú principal y el tipo de módulo que estamos configurando.

Tras definir todas las propiedades pulsamos sobre el botón 'Guardar' y almacenamos la configuración definida.

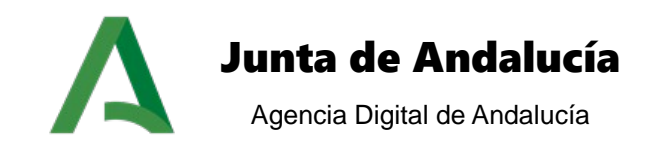

# 3.3 Visibilidad

Seleccionando esta opción accedemos a la pantalla de configuración de la visibilidad de los diferentes tipos de módulos. El proceso de configuración consta de tres pasos:

- 1. **Selección de instalación y sistema:** En el primer paso será necesario seleccionar la instalación y el sistema para el cual se va a realizar la configuración de la visibilidad de los diferentes módulos.
- 2. Selección del módulo: Selección del módulo a configurar.
- 3. **Asociación de perfiles, procedimientos y fases:** Selección de los perfiles, procedimientos y fases para los cuales se hará visible el módulo seleccionado en el paso anterior.

En el caso de acceso de administradores delegados sólo se habilitará la instalación asociada a la instancia del motor de tramitación Trew@ del organismo al cual pertenece el administrador delegado.

Manual de Administración

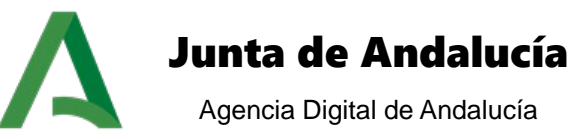

| ASO 3: Asocie perfiles, procedimientos y fases al módulo seleccionado<br>uede asignar todos los perfiles, procedimientos y fases disponibles utilizando la siguiente botonera:<br>SELECCIONAR TODOS CUARDAR CONFIGURACIÓN<br>erfiles<br>PF_RECU_TECNICO<br>TR_R_USUARIO<br>PF_RECU_TECNICO<br>PF_SUPERUSUARIO<br>PF_RECU_TECNICO<br>PF_SUPERUSUARIO<br>PF_ICCI.CO<br>TRAMITADOR<br>PF_NOTIF_TECNICO<br>TRAMITADOR<br>PF_NOTIF_TECNICO<br>TRAMITADOR<br>PF_NOTIF_TECNICO<br>TRAMITADOR<br>PF_NOTIF_TECNICO |
|----------------------------------------------------------------------------------------------------|
| uede asignar todos los perfiles, procedimientos y fases disponibles utilizando la siguiente botonera:         SELECCIONAR TODOS       GUARDAR CONFIGURACIÓN         erfiles       PF_REQU_TECNICO         PF_REQU_TECNICO       TR_R_USUARIO         PF_RECU_TECNICO       PF_SUPERUSUARIO         PF_ICOLICO       TRAMITADOR         PF_NOTIF_TECNICO       TRAMITADOR         PF_NOTIF_TECNICO       TRAMITADOR         PF_NOTIF_TECNICO       TRAMITADOR                                              |
| SELECCIONAR TODOS       GUARDAR CONFIGURACIÓN         GELECCIONAR TODOS         GUARDAR CONFIGURACIÓN         CONFIGURACIÓN         PF_REQU_TECNICO         TECNICO         PF_REQU_TECNICO         PF_REQU_TECNICO         PF_SUPERUSUARIO         PF_ICONICO         PF_NOTIF_TECNICO         PF_NOTIF_TECNICO         PF_NOTIF_TECNICO         PF_NOTIF_TECNICO         PF_NOTIF_TECNICO         PF_NOTIF_TECNICO         PF_NOTIF_TECNICO                                                             |
| SELECCIONAR TODOS         GUARDAR CONFIGURACIÓN           SELECCIONAR TODOS         GUARDAR CONFIGURACIÓN           rerfiles           Disponibles         Seleccionados           PF_REOU_TECNICO           TR_USUARIO         PF_REOU_TECNICO         Implanto           PF_REOLUCATECNICO         PF_SUPERUSUARIO         PF_FECNICO           PF_RECIU_TECNICO         Implanto         Implanto           LIMPIAR         SELECCIONAR TODOS LOS PERFILES                                             |
| SELECCIONAR TODOS       GUARDAR CONFIGURACIÓN         reríles       Seleccionados         Disponibles       Seleccionados         PF_REOU_TECNICO<br>TR_R_USUARIO<br>PF_RECU_TECNICO<br>PF_SUPERUSUARIO<br>PF_TECNICO<br>TRAMITADOR<br>PF_NOTIF_TECNICO       Implan         LIMPIAR       SELECCIONAR TODOS LOS PERFILES       GUARDAR CONFIGURACIÓN PERFILES                                                                                                    |
| Seleccionados         PF_REOU_TECNICO         TR_R_USUARIO         PF_RECU_TECNICO         PF_SUPERUSUARIO         PF_TECTICO         TRAMITADOR         PF_NOTIF_TECNICO                                                                                                    |
| Seleccionados           Disponibles         Seleccionados           PF_REOU_TECNICO<br>TR_R_USUARIO<br>PF_RECU_TECNICO<br>PF_SUPERUSUARIO<br>PF_TECNICO<br>TRAMITADOR<br>PF_NOTIF_TECNICO         Implan           LIMPIAR         SELECCIONAR TODOS LOS PERFILES         GUARDAR CONFIGURACIÓN PERFILES                                                                                                    |
| Disponibles     Seleccionados       PF_REQU_TECNICO<br>TR_R_USUARIO<br>PF_RECU_TECNICO<br>PF_SUPERUSUARIO<br>PF_SUPERUSUARIO<br>PF_TECNICO<br>TRAMITADOR<br>PF_NOTIF_TECNICO       LIMPIAR       SELECCIONAR TODOS LOS PERFILES       GUARDAR CONFIGURACIÓN PERFILES                                                                                                    |
| PF_REQU_TECNICO         TR_R_USUARIO         PF_REQU_TECNICO         PF_SUPERUSUARIO         PF_SUPERUSUARIO         PF_TECNICO         TRAMITADOR         PF_NOTIF_TECNICO                                                                                                    |
| LIMPIAR SELECCIONAR TODOS LOS PERFILES GUARDAR CONFIGURACIÓN PERFILES                                                                                                    |
| LIMPIAR SELECCIONAR TODOS LOS PERFILES GUARDAR CONFIGURACIÓN PERFILES                                                                                                    |
| kacadimientos                                                                                                    |
| TOLEUMINERIOS                                                                                                    |
| Disponibles Seleccionados                                                                                                    |
|                                                                                                    |
| ADELEC PRUEBA                                                                                                    |
| REUTILIZABLE DE SUBSANACION ADMINISTRATIVA                                                                                                    |
| CERTIFICADO DE PROF Y ACRED PARCIALES                                                                                                    |
| REUTILIZABLE DE RECURSOS                                                                                                    |
| REUTILIZABLE DE REQUERIMIENTOS                                                                                                    |
| REUTILIZABLE DE NOTIFICACIONES                                                                                                    |
|                                                                                                    |
| LIMPIAR SELECCIONAR TODOS LOS PROCEDIMIENTOS GUARDAR CONFIGURACIÓN PROCEDIMIENTOS                                                                                                    |
| Disponibles Seleccionados                                                                                                    |
| ESTUDIO RECURSO (REUTILIZABLE DE<br>RECURSOS)                                                                                                    |
| ELABORACIÓN PROP. RESOLUCIÓN INSCRIPCIÓN<br>(INSCRIPCIÓN REGISTRO MEDIADORES)                                                                                                    |
| NOTIF. RES. INSCRIPCIÓN (INSCRIPCIÓN<br>REGISTRO MEDIADORES)<br>NOTIE COMUNICACIÓN INICIO (INSCRIPCIÓN                                                                                                    |
| REGISTRO MEDIORES                                                                                                    |
|                                                                                                    |

La visibilidad consiste en gestionar los perfiles de usuarios asociados a un módulo, que controlarán el acceso a los módulos de los diferentes usuarios del sistema.

Este control de visibilidad se puede llevar a cabo mediante:

 $\rightarrow$  **Configuración de todos los perfiles, procedimientos y fases:** se da la opción de asignar de forma automática **todos** los perfiles, procedimientos y fases. Es la configuración más destacada debido a la facilidad y rapidez con la que podemos dar visibilidad a un módulo.

Puede asignar todos los perfiles, procedimientos y fases disponibles utilizando la siguiente botonera:

SELECCIONAR TODOS GUARDAR CONFIGURACIÓN

Manual de Administración

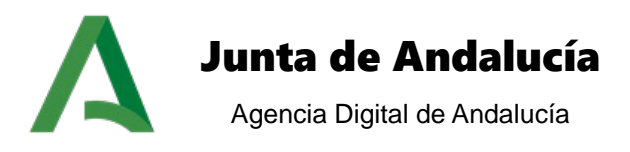

 $\rightarrow$  **Configuración por perfiles para el sistema:** hace referencia a la visibilidad del módulo para todo el sistema. Se trata de la configuración más global.

| Perfiles    |                  |   |
|-------------|------------------|---|
| Disponibles | Seleccionados    |   |
|             | PF_REQU_TECNICO  | ^ |
|             | TR_R_USUARIO     |   |
|             | PF_RECU_TECNICO  |   |
|             | PF_SUPERUSUARIO  |   |
|             | PF_TECNICO       |   |
|             | TRAMITADOR       |   |
|             | PF_NOTIF_TECNICO | ~ |
|             |                  |   |
|             |                  |   |

→ **Configuración por procedimiento y módulo del sistema:** hace referencia a la visibilidad del módulo dentro de los diferentes procedimientos del sistema seleccionado.

| Seleccionados                                                                                                    |
|----------------------------------------------------------------------------------------------------|
| INSCRIPCIÓN REGISTRO MEDIADORES<br>ADELEC_PRUEBA<br>REUTILIZABLE DE SUBSANACION ADMINISTRATIVA<br>CERTIFICADO DE PROF Y ACRED PARCIALES<br>REUTILIZABLE DE RECURSOS<br>REUTILIZABLE DE REQUERIMIENTOS<br>REUTILIZABLE DE NOTIFICACIONES |
|                                                                                                    |

LIMPIAR SELECCIONAR TODOS LOS PROCEDIMIENTOS GUARDAR CONFIGURACIÓN PROCEDIMIENTOS

→ **Configuración por las diferentes fases del módulo:** hace referencia a la visibilidad del módulo dependiendo de las fases en las que se encuentre el procedimiento. Para controlar esta visibilidad es necesario seleccionar el procedimiento. Se trata de la configuración más restrictiva.

| Fases       |                                                                               |
|-------------|-------------------------------------------------------------------------------|
| Disponibles | Seleccionados                                                                 |
|             | ESTUDIO RECURSO (REUTILIZABLE DE E                                            |
|             | ELABORACIÓN PROP. RESOLUCIÓN INSCRIPCIÓN<br>(INSCRIPCIÓN REGISTRO MEDIADORES) |
|             | NOTIF. RES. INSCRIPCIÓN (INSCRIPCIÓN<br>REGISTRO MEDIADORES)                  |
|             | NOTIF. COMUNICACIÓN INICIO (INSCRIPCIÓN<br>REGISTRO MEDIADORES)               |
|             |                                                                               |

Manual de Administración

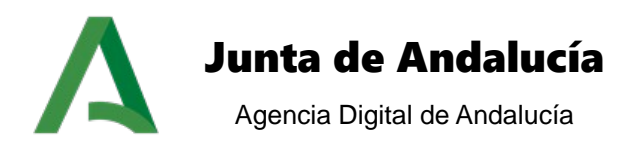

## 3.4 Localización y disposición

En esta sección se configura la disposición de cada uno de los módulos. El primer paso será escoger la instalación deseada y el tipo de escritorio donde se van a mostrar. En el caso de acceso de administradores delegados sólo se habilitará la instalación asociada a la instancia del motor de tramitación Trew@ del organismo al cual pertenece el administrador delegado:

| Configuración de un módulo        |         |          |
|-----------------------------------|---------|----------|
| - Seleccionar instalación         |         |          |
| Colocional Instalación:           |         |          |
| Seleccione la instalación.        | PTWANDA | ¥        |
| Seleccione el tipo de escritorio: | PORTLET | ۲        |
|                                   |         | PROCEDER |

 $\rightarrow$  Tipo de escritorio <u>PORLET</u>:

En el caso de seleccionar tipo de escritorio "portlet" y pulsar en el botón "proceder", aparecerá la configuración de tipo porlet, con la pantalla dividida en dos secciones principales.

| Configuración de un módulo        |         |          |
|-----------------------------------|---------|----------|
|                                   |         |          |
| Seleccionar instalación           |         |          |
| Seleccione la instalación:        | PTWANDA | T        |
| Seleccione el tipo de escritorio: | PORTLET | •        |
|                                   |         | PROCEDER |

| Norte | :      |      | Instrucciones de uso:                                                                                                    |
|-------|--------|------|----------------------------------------------------------------------------------------------------|
| Oeste | Centro | Este | Seleccione una región del rectángulo de la izquierda, donde ubicará una serie de portlets a su<br>elección.<br>A continuación seleccione un módulo de la lista de la izquierda y ubíquelo en la derecha.<br>Pulse sobre <b>"Confirmar"</b> y su lista se habrá guardado correctamente. |
| Sur   |        |      | A partir de aquí, seleccionando sobre la "C" de "Configurar" puede indicar el ancho, alto y posiciór<br>que desee que ocupe su módulo.                                                                                                    |

La parte derecha muestra un texto explicativo de cómo configurar un módulo y la imagen situada en la izquierda muestra la división de la pantalla principal de la Plataforma de Tramitación, con distintas zonas delimitadas donde se ubicarán los diferentes componentes funcionales.

Manual de Administración

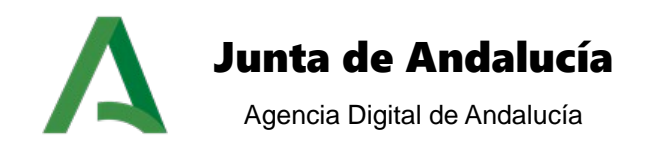

Para configurar un módulo se debe seleccionar la zona de la pantalla en la que se situará. Después de hacer "clic" en la zona deseada, aparecerá a la derecha un listado con todos los módulos que se encuentran instalados en el sistema y otro listado con los ubicados en la zona seleccionada. Las posibles acciones a realizar son la inclusión de un nuevo módulo en la zona o la configuración de un módulo ya asociado a ella.

Por ejemplo, si se accede a la disposición de módulos de la "Zona Norte":

| D-1                            |                               |                          |                         |           |        |     |
|--------------------------------|-------------------------------|--------------------------|-------------------------|-----------|--------|-----|
| Seleccionar Instalación        |                               |                          |                         |           |        |     |
| Seleccione la instalación: PTw | @ndA                          |                          |                         |           | 1      | ~   |
|                                |                               |                          |                         |           | PROCE  | EDE |
| Norte                          | Listado módulos instalados    | Zona NOF                 | RTE<br>módulos asociado | os a zona |        |     |
|                                | Nombre                        | Nombre                   | Posición                | Conf      | Borrar |     |
| Oeste Centro                   | Este capa_tareas_asoc         | estado                   | 2                       | CONFIG    | BORRAR |     |
|                                | capa_doc_perm                 | capa_consulta            | 2                       | CONFIG    | BORRAR |     |
|                                | capa_tramita<br>capa doc asoc | jerarquizacionDocumentos | 3                       | CONFIG    | BORRAR |     |
| 0                              | capa_usuarios_asignados       |                          |                         |           |        |     |
| Sur                            | capa_caducidades              |                          |                         |           |        |     |
|                                | capa_funciones                |                          |                         |           |        |     |
|                                | notasExpediente               |                          |                         |           |        |     |
|                                | capa_consulta                 |                          |                         |           |        |     |
|                                | nteresados                    |                          |                         |           |        |     |
|                                | mensaies                      |                          |                         |           |        |     |
|                                | bandejaExpedientes            |                          |                         |           |        |     |
|                                | arbolExpedientes              |                          |                         |           |        |     |
|                                | documentosEnBloque            |                          |                         |           |        |     |
|                                | informacion                   |                          |                         |           |        |     |
|                                | jerarquizacionDocumentos      |                          |                         |           |        |     |

Las operaciones que se pueden realizar son las siguientes:

1. **Inclusión de un nuevo módulo en la zona seleccionada**: marcar el módulo deseado en el listado de los instalados en el sistema. El módulo marcado pasará al listado de módulos asociados a zona.

2. **Configuración de un módulo asociado a la zona seleccionada**: en el listado módulos asociados a zona, aparecen todos los módulos que ya están asociados a la zona marcada. El orden que ocupa el módulo en la zona en la que está ubicado y dos botones **CONFIG** y **ELIMINAR**, para configurar o eliminar cada uno de ellos.

Si se pulsa sobre el botón de configuración, se abre una nueva ventana en donde aparecen los parámetros del módulo seleccionado.

Manual de Administración

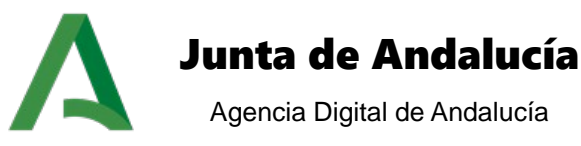

| Administración PTw@ndA             |         |
|------------------------------------|---------|
| Parámetros Módulos                 |         |
| - Datos del módulo:                |         |
| Nombre del módulo:datosEspecíficos |         |
| Alto actual:100%                   |         |
| Ancho actual:100%                  |         |
| Posición actual:1                  |         |
| Onciones de configuración          |         |
| Alto módulo: 100%                  |         |
| Alto modulo. 100%                  |         |
| Ancho módulo: 100%                 |         |
| Posición: 1 🔹                      |         |
| Habilitado: 🖉                      |         |
|                                    |         |
| CANCELAR                           | GUARDAR |
| CANCELAR                           | OUNDAR  |

Se pueden editar las opciones de visualización del módulo: el alto, el ancho y la posición que ocupa dentro de la zona; si se determinase una posición ya ocupada se desplazarán los módulos hacia la derecha (en las zonas norte y sur) o hacia abajo (en el resto de las zonas). También se podrá determinar si el módulo está o no habilitado. Una vez determinados estos parámetros se harán efectivos los cambios pulsando el botón "Guardar".

Para eliminar un módulo del listado de módulos asociados a la zona, se hará "clic" sobre el botón **ELIMINAR**.

 $\rightarrow$  Tipo de escritorio <u>PESTAÑA</u>:

Desde la versión 2.3.0 de PTw@ndA se implementa un diseño nuevo para el escritorio de tramitación basado en una configuración en pestañas de los módulos funcionales de tipo PORTLET, mejorando considerablemente el rendimiento y usabilidad del escritorio.

Para configurar el nuevo escritorio será necesario indicar la opción PESTAÑA del seleccionable de tipo de escritorio. El primer paso será indicar el módulo utilizado para mostrar la información de transiciones posibles, distinguiéndose entre el módulo funcional de transiciones o bien el módulo funcional de ayuda a la tramitación. La información de las transiciones se mostrará en la zona izquierda del nuevo escritorio, no permitiéndose otra ubicación.

Para más información sobre los dos módulos de información de transiciones ver el punto 3.9.1.5 Transiciones posibles del documento PTW255E\_MUS\_Manual\_Usuario\_PTw@ndA\_v01r00.

Una vez seleccionado el tipo de escritorio, el tipo de módulo de transición y pulsar sobre el botón "proceder", aparecerá la configuración de tipo pestaña, con la pantalla dividida en dos secciones principales y un texto explicativo en la parte superior.

Manual de Administración

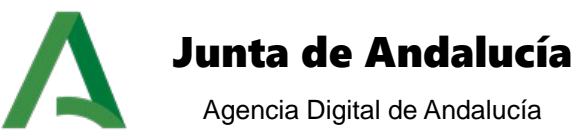

### Configuración de un módulo

| Seleccionar instalación                  |              |         |
|------------------------------------------|--------------|---------|
| Seleccione la instalación:               | PTWANDA      | v       |
| Seleccione el tipo de escritorio:        | PESTAÑA      | ¥       |
| Seleccione el módulo de<br>transiciones: | capa_tramita | ¥       |
|                                          |              | ROCEDER |

#### Instrucciones de uso:

En la lista de la izquierda aparece la lista de módulos configurables por pestañas. A continuación arrastre los módulos del cuadro de la izquierda y ubíquelos en el cuadro de la derecha en la posición que desee.

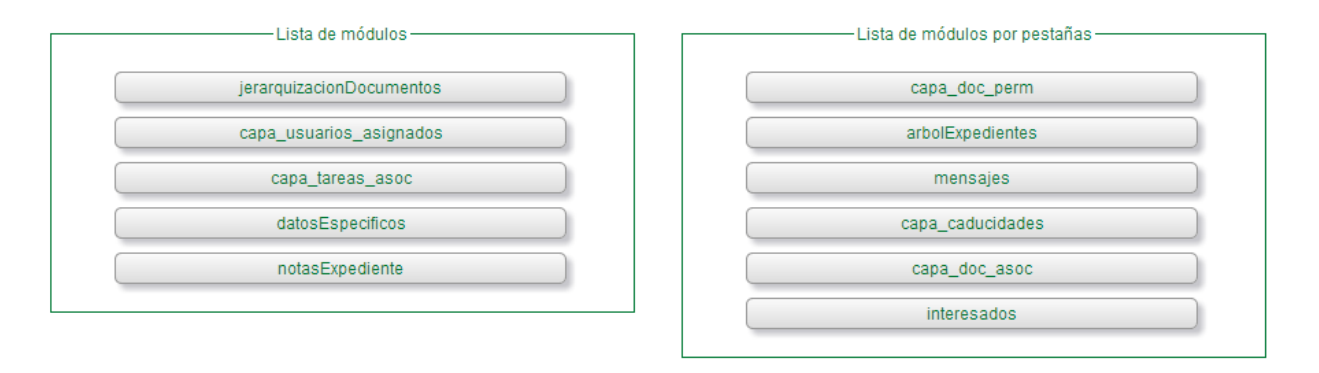

### RESTABLECER VALORES

La parte izquierda muestra un listado con los módulos configurables por pestañas. La parte situada en la derecha muestra el listado de módulos ya configurados en el escritorio pestaña.

Para configurar un módulo se debe arrastrar el módulo deseado de la parte izquierda hacia la parte derecha, posicionándolo dentro del cuadrante y en la posición que se desee. Para eliminar cualquier módulo, se debe realizar la acción contraria, arrastrar el módulo desde el cuadrante derecho hacia el cuadrante izquierdo.

Para deshabilitar todos los módulos se pulsará sobre el botón "restablecer valores" y se desplazará todos los módulos hacia el cuadrante izquierdo y se deshabilitarán.

## 3.5 Tipos de paneles

Tras seleccionar esta opción e indicar el sistema, instalación y procedimiento correspondiente, aparece la siguiente pantalla:

Manual de Administración

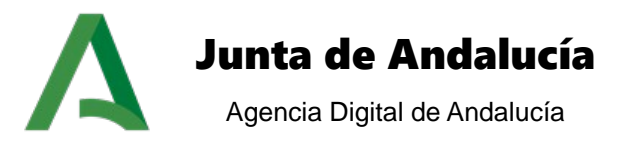

#### Tipos de Paneles

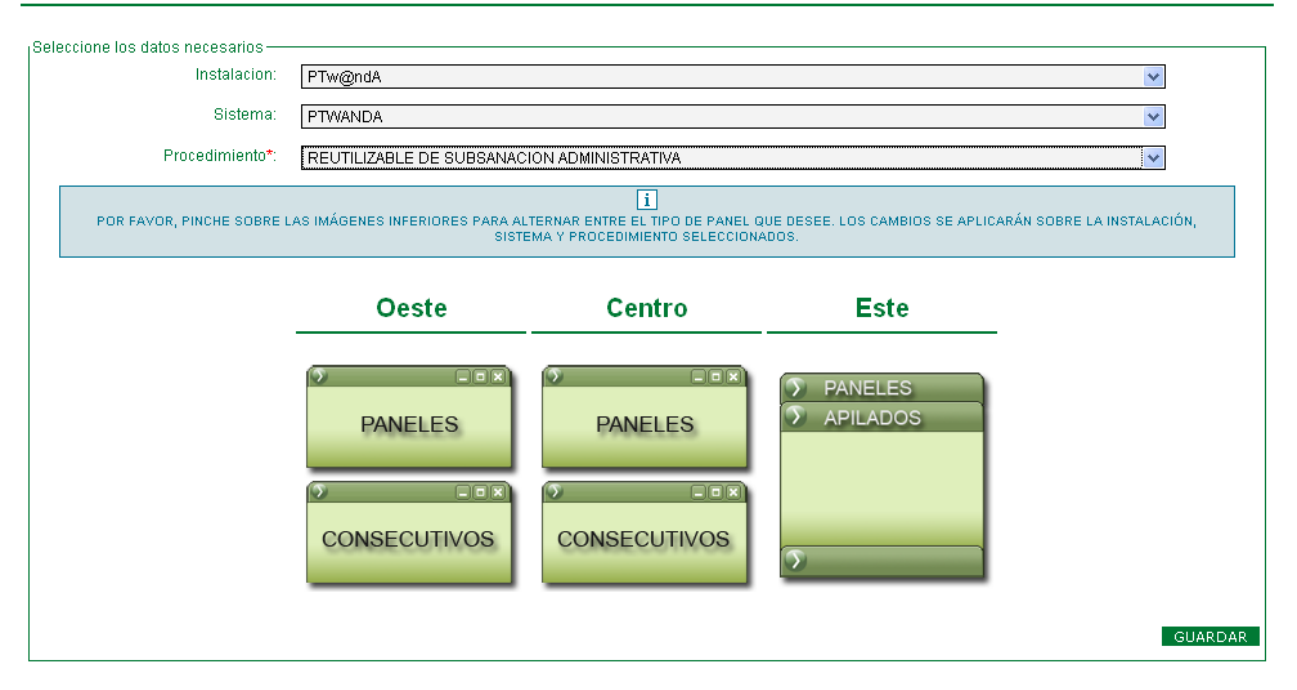

En esta sección podemos configurar la disposición de los paneles en las distintas zonas del escritorio. Tenemos dos opciones a la hora de seleccionar el tipo de panel: los paneles consecutivos hacen que los módulos de tipo portlet estén visibles en todo momento y se van ubicando dentro de una zona de forma consecutiva, mientras que la opción 'paneles apilados' nos permite superponer los portlets en forma de pestañas, de tal forma que sólo uno está visible y podemos cambiar de uno a otro seleccionando su cabecera.

## 3.6 Gestión de módulos de tipo consulta

Tras seleccionar esta opción e indicar la instalación aparece la siguiente pantalla:

Manual de Administración

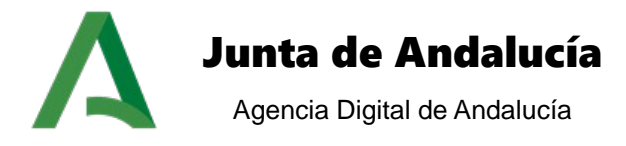

| Módulos de tipo consulta:        | Seleccione un módulo                              |                                    |
|----------------------------------|---------------------------------------------------|------------------------------------|
| Procedimientos:                  | Seleccione un procedimiento                       | •                                  |
|                                  |                                                   | BU                                 |
| la da médulaa da tina conculta   |                                                   |                                    |
| io de modulos de lipo consulta.  |                                                   |                                    |
|                                  | Dragadimienta                                     | Editor Eliminar                    |
| Módulo<br>gestionDatosExpediente | Procedimiento<br>PRESENTACIÓN ELECTRÓNICA GENERAL | Editar Eliminar<br>EDITAR ELIMINAR |

Se visualizarán todos los módulos de tipo CONSULTA que se hayan configurado para cada procedimiento. Por cada módulo se especifican los siguientes campos:

- **Módulo**: nombre del módulo.
- Procedimiento: nombre del procedimiento al cual está asociado el módulo.

Para la localización de los módulos de tipo consulta se habilita un buscador en la zona alta de la pantalla.

| Criterios de búsqueda     |                             |        |
|---------------------------|-----------------------------|--------|
| Módulos de tipo consulta: | Seleccione un módulo        |        |
| Procedimientos:           | Seleccione un procedimiento |        |
|                           |                             | BUSCAR |

Los parámetros de búsqueda que pueden especificarse son:

- Módulo de tipo consulta: Módulos instalados de tipo consulta.
- Procedimientos: diferenciándose entre los distintos procedimientos.

Una vez introducido los parámetros de búsqueda pulsamos el botón buscar, cargándose un listado con los resultados encontrados para la búsqueda.

ALTA NUEVA  $\rightarrow$  Seleccionando esta operación pasamos a la pantalla con el formulario de alta:

Manual de Administración

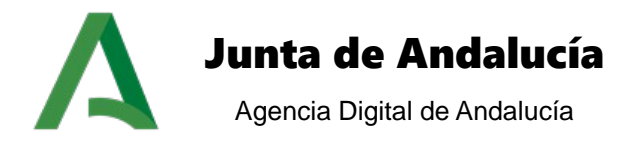

| Gestión de módulos de tipo c      | insulta                     |           |        |
|-----------------------------------|-----------------------------|-----------|--------|
|                                   |                             |           |        |
| Alta de módulo de tipo consulta — |                             |           |        |
| Módulos de tipo consulta:         | Seleccione un módulo        | *         |        |
| Procedimientos:                   | Seleccione un procedimiento | ×         |        |
|                                   |                             | VOLVER GU | UARDAR |

Los parámetros necesarios para dar de alta un módulo de tipo consulta son:

- Módulo de tipo consulta: módulo de tipo consulta.
- Procedimiento: procedimiento al que queremos asociar el módulo de tipo consulta.

Pulsando el botón **GUARDAR** se da de alta el nuevo dato con los valores introducidos en el formulario. Pulsando el botón **VOLVER** regresamos a la pantalla inicial.

ELIMINAR → Seleccionando esta operación se elimina el módulo, previa confirmación de la operación.

EDITAR → Pulsando el botón editar nos dirigimos a la pantalla del formulario de alta, cargándose los valores correspondientes en función del módulo que se edite.

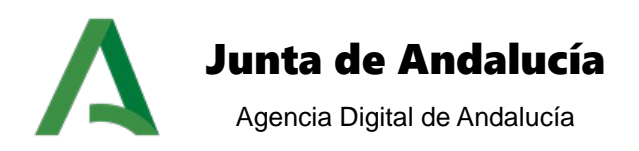

## **4 MANTENIMIENTO DE INSTALACIONES**

Estas opciones hacen referencia al mantenimiento de instalaciones y a la modificación de menús:

|                                                                                     | Administración PTw@ndA                                                                                               |                   | 🕞 👉 🖓 Aperildo Apelido, Norri |
|-------------------------------------------------------------------------------------|----------------------------------------------------------------------------------------------------|-------------------|-------------------------------|
| Mantenimiento de m<br>Mantenimiento<br>de instalaciones<br>Modificación de<br>menus | Odobě Mantenimento de instalaciones     Parametrzación de dalos Mantenimiento     Mantenimiento de     instalaciones | Otras operaciones |                               |

## 4.1 Modificación de menús

En esta opción se configuran las secciones y entradas que forman parte de cada una de las instalaciones.

Para implantaciones de la plataforma de tramitación interconectada con más de una instancia del motor de tramitación Trew@, será necesario indicar como paso previo la instalación cuyo menú desea ser modificado. Los administradores delegados sólo tienen acceso a las instalaciones asociadas al motor de tramitación Trew@ del organismo al cual pertenecen, mientras que los usuarios súper-administradores tendrán acceso al conjunto completo de instalaciones dadas de alta en la plataforma.

Escogida la instalación cuyo menú queremos modificar pasamos a la siguiente pantalla:

| enú para la instalación: Instalación_2.2.0  |        |          |
|---------------------------------------------|--------|----------|
|                                             |        |          |
| Menu para la Instalación: Instalación_2.2.0 |        |          |
| Nombre sección/entrada                      | Editar | Eliminar |
| Alta de expediente                          | EDITAR | ELIMINAR |
| Búsqueda de expedientes                     | EDITAR | ELIMINAR |
| Vida administrativa                         | EDITAR | ELIMINAR |
| Mi Trabajo                                  | EDITAR | ELIMINAR |
| Noticias publicadas                         | EDITAR | ELIMINAR |
| Estadísticas                                | EDITAR | ELIMINAR |
| Histórico de tramitación masiva             | EDITAR | ELIMINAR |

ASOCIAR TODAS LAS ENTRADAS ASOCIAR ENTRADA AÑADIR SECCIÓN

Para un menú se podrán crear secciones, asociar entradas, así como editar y/o eliminar secciones o entradas existentes.

Para añadir una nueva sección, pulsamos sobre AÑADIR SECCIÓN y nos llevará a una nueva ventana donde podremos introducir valores en los siguientes campos:

> Título: será tomado siempre que no se especifique una entrada para la sección creada.

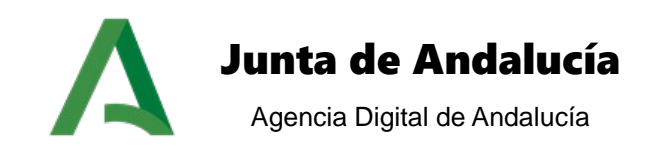

- > **Descripción:** texto que se toma para el cuerpo del contenedor, si no se especifica HTML.
- > Entrada: nombre utilizado para referenciar al contenedor creado en la página de inicio.
- > HTML: se emplea este campo para el cuerpo del contenedor.
- > Icono: Imagen que acompaña al contenedor en la pantalla de inicio de la zona de usuario.
- > Perfiles de visibilidad: sistemas con visibilidad de la sección.

### Modificación de Menú

| Añadir seccion                        |                                                                                                    |  |
|---------------------------------------|----------------------------------------------------------------------------------------------------|--|
| Titulo:                               |                                                                                                    |  |
|                                       |                                                                                                    |  |
| Descripcion:                          |                                                                                                    |  |
|                                       |                                                                                                    |  |
|                                       |                                                                                                    |  |
| Entrada:                              |                                                                                                    |  |
| Html:                                 |                                                                                                    |  |
|                                       |                                                                                                    |  |
|                                       |                                                                                                    |  |
| Isono:                                |                                                                                                    |  |
| icono.                                | Examinar                                                                                                    |  |
| Sistemas con visibilidad de la entr   |                                                                                                    |  |
|                                       | aua                                                                                                    |  |
|                                       |                                                                                                    |  |
| Perfiles con visibilidad de la entrar | 42                                                                                                    |  |
| Perfillid de nerfil: 23 nor           | and a start a start a |  |
| Perfillid de perfil: 22, non          | hte: HE CECP TECNICO sistema: PTWANDAI                                                                                                    |  |
| Perfil[id de perfil: 21, nom          | bre: PF_REQU_TECNICO, sistema: PTWANDA]                                                                                                    |  |
| Perfil[id de perfil: 20, nom          | nbre: PF_RECU_TECNICO, sistema: PTWANDA]                                                                                                    |  |
| Perfil[id de perfil: 19, nom          | nbre: PF_NOTIF_TECNICO, sistema: PTWANDA]                                                                                                    |  |
| 🔲 Perfil[id de perfil: 8, nomb        | pre: PF_INICIO_PARTE, sistema: PTWANDA]                                                                                                    |  |
| 📙 📃 Perfil[id de perfil: 7, nomt      | pre: PF_SUPERUSUARIO, sistema: PTWANDA]                                                                                                    |  |
| 📔 👘 🔲 Perfil[id de perfil: 6, nomt    | pre: PF_TECNICO, sistema: PTWANDA]                                                                                                    |  |
| 📙 🔲 Perfil[id de perfil: 5, nomb      | pre: TRAMITADOR, sistema: PTWANDA]                                                                                                    |  |
| Perfil[id de perfil: 4, nomb          | pre: TR_R_ADMINISTRADOR, sistema: PTWANDA]                                                                                                    |  |
| Perfil[id de perfil: 3, nomb          | ore: TR_R_USUARIO, sistema: PTWANDA]                                                                                                    |  |
|                                       |                                                                                                    |  |

VOLVER AÑADIR

Pulsando el botón AÑADIR la sección quedará creada.

Una vez creada la sección, aparecerá junto con las otras secciones y entradas existentes. Al ser una sección se habilita un enlace sobre el propio nombre de la sección creada que nos dirige a la misma página de alta de secciones y entradas, que se irán asociando a la sección seleccionada, formando un submenú. Para volver de un submenú al menú padre sólo tendremos que pulsar sobre <u>la sección padre</u>

Para la creación de entradas pulsamos sobre ASOCIAR ENTRADA y nos llevará a una ventana muy similar a la de creación de sección, seleccionamos la entrada del listado, le damos una descripción, le añadimos el HTML para el cuerpo del contenedor, añadimos la imagen que acompaña al contenedor en la pantalla de inicio de la zona de usuario y seleccionamos tanto el sistema como los perfiles de visibilidad asociados.

Manual de Administración

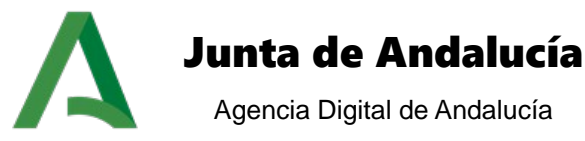

### Modificación de Menú

| Asociar entrada                      |                                            |   |
|--------------------------------------|--------------------------------------------|---|
| Entrada a asociar:                   | Selecciona                                 | * |
| Descripcion de la Entrada:           |                                            |   |
|                                      |                                            |   |
| Html:                                |                                            |   |
|                                      |                                            |   |
| lcono:                               | Evaminar                                   |   |
|                                      |                                            |   |
| Sistemas con visibilidad de la ent   | rada                                       |   |
|                                      |                                            |   |
|                                      |                                            |   |
| Perfiles con visibilidad de la entra | da                                         |   |
| Perfil[id de perfil: 23, nor         | nbre: INTERESADO, sistema: PTWANDA]        |   |
| Perfil[id de perfil: 22, nor         | nbre: PF_CECP_TECNICO, sistema: PTWANDA]   |   |
| Perfil[id de perfil: 21, nor         | nbre: PF_REQU_TECNICO, sistema: PTWANDA]   |   |
| 📔 👘 🔲 Perfil[id de perfil: 20, nor   | nbre: PF_RECU_TECNICO, sistema: PTWANDA]   |   |
| 📔 👘 🔲 Perfil[id de perfil: 19, nor   | nbre: PF_NOTIF_TECNICO, sistema: PTWANDA]  |   |
| 📔 👘 🔲 Perfil[id de perfil: 8, nom    | bre: PF_INICIO_PARTE, sistema: PTWANDA]    |   |
| 📔 📃 Perfil[id de perfil: 7, nom      | bre: PF_SUPERUSUARIO, sistema: PTWANDA]    |   |
| Perfil[id de perfil: 6, nom          | bre: PF_TECNICO, sistema: PTWANDA]         |   |
| 📔 👘 🔲 Perfil[id de perfil: 5, nom    | bre: TRAMITADOR, sistema: PTWANDA]         |   |
| 📔 👘 🔲 Perfil[id de perfil: 4, nom    | bre: TR_R_ADMINISTRADOR, sistema: PTWANDA] |   |
| Perfil[id de perfil: 3, nom          | bre: TR_R_USUARIO, sistema: PTWANDA]       |   |
|                                      |                                            |   |

#### VOLVER ASOCIAR

Indicar que no es necesario para la creación de una entrada tener que asociarla a una sección. Se pueden crear entradas con independencia de si existen o no secciones.

Es importante destacar que el orden en el que se vayan añadiendo las diferentes secciones será el mismo que se utilice en la representación de las secciones en el menú principal de la plataforma PTw@ndA.

Pulsando sobre los botones EDITAR y ELIMINAR se podrá editar o eliminar la sección o entrada correspondiente.

En el caso de querer añadir todas las entradas al menú pulsaremos sobre el botón ASOCIAR TODAS LAS ENTRADAS, realizándose una configuración global sobre cada entrada añadida. Cada entrada añadida será visible para todos los sistemas y todos los perfiles.

## 4.2 Modificación de instalaciones

Una instalación es el concepto que aglutina los procedimientos y tareas de un sistema de tramitación concreto, bajo una determinada configuración de estilo y visibilidad. Sobre una misma instalación de Trew@ se pueden crear diferentes sistemas de modo que cada uno de ellos contendrá una serie de procedimientos que actúan sobre un sistema propio de tramitación.

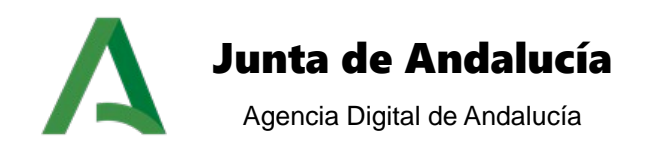

PTw@ndA da cabida a cada uno de estos sistemas creados en Trew@ y permite la creación de instalaciones para diferenciar cada uno de ellos, posibilitando su administración de modo independiente.

Para una implantación de la plataforma de tramitación interconectada con más de una instancia del motor de tramitación Trew@, una instalación quedará asociada a una única instancia del motor de tramitación Trew@, siendo responsabilidad del usuario súper-administrador de la plataforma la creación de la instalación y su asociación a la instancia de Trew@ correspondiente.

Los administradores delegados no tendrán acceso a la funcionalidad de mantenimiento de instalaciones.

Esta sección muestra las diferentes instalaciones que mantiene la Plataforma de Tramitación:

### Mantenimiento de instalaciones

| Nombre            | Descripción             | Sistemas asociados | Eliminar | Modificar     |
|-------------------|-------------------------|--------------------|----------|---------------|
| DEFAULT           | Instalacion por defecto | PTWANDA 💌          | ELIMINAR | MODIFICAR     |
| Instalación_2.2.0 | Instalación_2.2.0       | PTWANDA 💌          | ELIMINAR | MODIFICAR     |
|                   |                         |                    |          |               |
|                   |                         |                    | NUE      | A INSTALACIÓN |

Por defecto la Plataforma de Tramitación ofrece una instalación denominada "DEFAULT".

Esta pantalla muestra un listado de todas las instalaciones indicando el nombre, descripción y lista de sistemas asociados. Las operaciones para cada instalación son:

ELIMINAR → Elimina una instalación del sistema.

MODIFICAR  $\rightarrow$  Muestra el detalle de la instalación permitiendo su modificación.

Manual de Administración

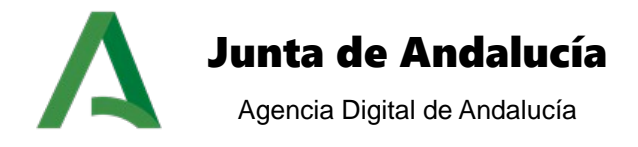

| atos de la instalacion             | DECAULT.                 |
|------------------------------------|--------------------------|
| Normbre.                           | DEFAULI                  |
| Descripcion:                       | Instalación por defecto  |
| Asociación de sistemas:            |                          |
|                                    | Sistemas disponibles<br> |
| enú asociado de la instalación —   |                          |
| * Titulo:                          | Instalación DEFAULT      |
| *Descripcion:                      | Instalación DEFAULT      |
| onfiguración pantalla de inicio —— |                          |
| Tipo de inicio:                    | Inicio clásico 🗸         |

Pulsando sobre el botón **NUEVA INSTALACIÓN** accedemos al formulario de alta de instalación. Aparecerá la siguiente pantalla:

Manual de Administración

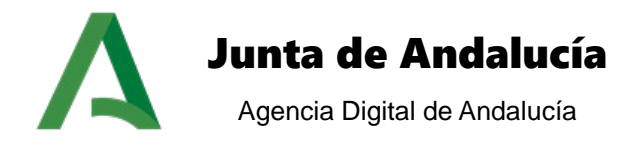

| Alta de nueva instalación          |                                                                                                    |
|------------------------------------|----------------------------------------------------------------------------------------------------|
| Detec de la instalación            |                                                                                                    |
| * Nombre:                          |                                                                                                    |
| Descripción:                       |                                                                                                    |
|                                    |                                                                                                    |
| Asociación de sistemas:            |                                                                                                    |
| 3                                  | Istemas disponibles<br>- Seleccione sistema/s<br>><br>> |
| Menú asociado de la instalación —— |                                                                                                    |
| * Titulo:                          |                                                                                                    |
| * Descripcion:                     |                                                                                                    |
|                                    |                                                                                                    |
|                                    |                                                                                                    |
| Configuración pantalla de inicio   |                                                                                                    |
| Tipo de inicio:                    | Inicio clásico                                                                                                    |
|                                    |                                                                                                    |
|                                    | VOLVER GUARDAR                                                                                                    |

Se indicará el nombre, una breve descripción de la instalación y de los sistemas asociados.

Además se definirá el título y la descripción del menú asociado a la instalación, para que podamos configurar posteriormente los módulos que estarán visibles en el menú principal de la aplicación.

Por último tenemos la opción de configurar el tipo de pantalla de inicio que queremos visualizar en la Plataforma de Tramitación. Existen tres tipos de configuración:

- ➔ Inicio clásico. Esta es la configuración por defecto, aparecen los contenedores de los módulos seleccionados en el mantenimiento de menús (ver epígrafe correspondiente a la configuración de menús).
- ➔ Inicio personalizado configurado con un módulo. Esta opción permite configurar la pantalla de inicio con un módulo de tipo EXTERNO.
- ➔ Inicio personalizado configurado con dos módulos. Esta opción permite configurar la pantalla de inicio con dos módulos de tipo EXTERNO.

Posteriormente sobre la instalación habrá que configurar la visibilidad de los módulos dentro de ésta.

Para implantaciones de la plataforma de tramitación con más de una instancia de Trew@ interconectada, el usuario súper-administrador deberá indicar en el proceso de creación de la instalación el jndi de la instancia

Manual de Administración

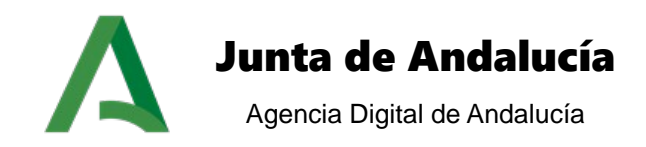

de Trew@ que corresponde con el nuevo organismo que se desea habilitar, tal como se muestra en la siguiente imagen:

| t blambra:                                                  |                                                                          |
|-------------------------------------------------------------|--------------------------------------------------------------------------|
| Nombre.                                                     |                                                                          |
| Descripción:                                                |                                                                          |
| * Instancia de Trew@:                                       | TrewaCHAP                                                                |
| Configurar sistemas asociado                                | DS:                                                                      |
|                                                             | Sistemas disponibles Sistemas incluídos Seleccione sistema/s  CHAP TREW@ |
|                                                             | <<<br>>><br>T                                                            |
| asociado de la instalación —<br>* Titulo:                   |                                                                          |
| asociado de la instalación —<br>* Titulo:<br>* Descripcion: |                                                                          |
| asociado de la instalación                                  |                                                                          |

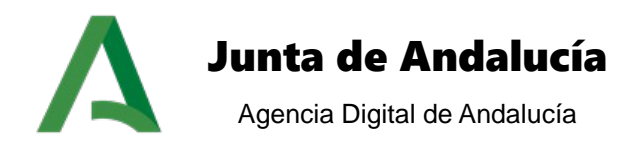

# **5 PARAMETRIZACIÓN DE DATOS**

Estas opciones hacen referencia a la gestión de datos del expediente, datos paramétricos de configuración, festivos para caducidades, noticias, tipos de noticias y ayuda.

Para una implantación de la plataforma de tramitación interconectada con más de una instancia del motor de tramitación Trew@, las funcionalidades datos paramétricos de configuración y gestión de ayuda únicamente será accesible para el usuario súper-administrador, no siendo accesible para los administradores delegados de los diferentes organismos.

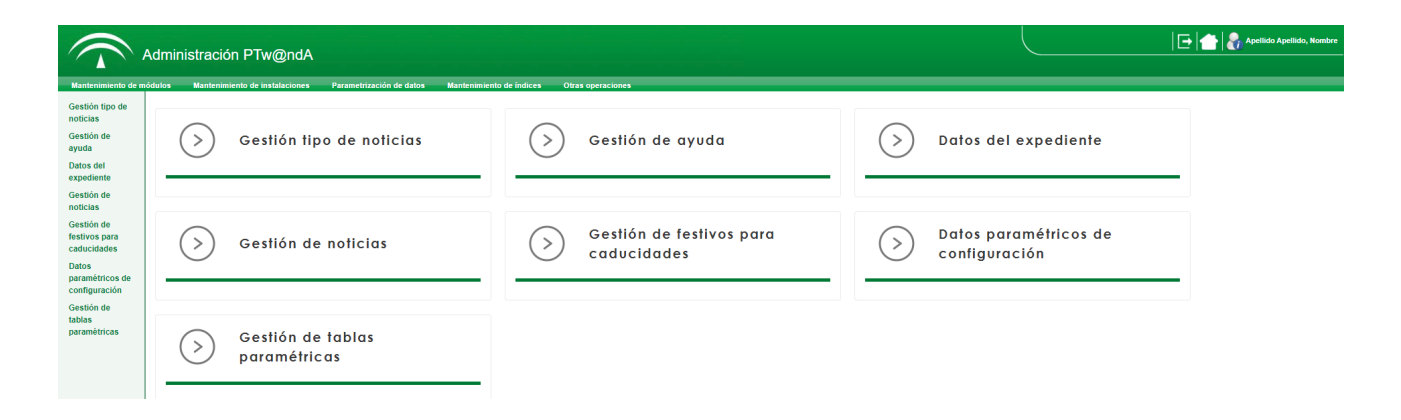

# 5.1 Datos del expediente

Desde esta sección de la administración se podrá realizar la configuración de los diferentes formularios del motor de formularios Formul@ asociados a cada procedimiento del motor de tramitación. Para una implantación de la plataforma de tramitación interconectada con más de una instancia del motor de tramitación Trew@ será necesario seleccionar como paso previo de acceso al módulo la instalación asociada a la instancia de Trew@ sobre la cual se obtendrán los procedimientos a configurar.

Al acceder al mantenimiento de datos del expediente se visualiza la siguiente pantalla:

Manual de Administración

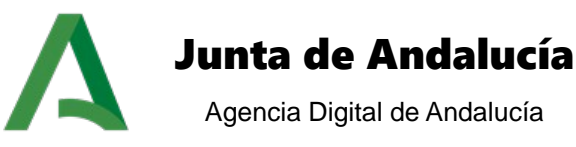

ALTA NUEVA

#### Mantenimiento de datos de expediente Criterios de búsqueda-Código procesa: Procedimientos: Seleccione un procedimiento. -BUSCAR Listado de datos de expediente Mostrar 10 💌 resultados Buscar: Procedimiento 🔶 Visualización Fditar 🛔 Fliminar 4 PRESENTACIÓN ELECTRÓNICA PRESENTACION\_ELECTRONICA\_GENERAL presentación/procesamientoEspecificoOtrosDatos electrónica Datos del EDITAR ELIMINAR expediente PRESENTACIÓN Anexo Datos del ELECTRÓNICA PEG\_ANEXO\_PRINCIPAL\_SOLICITUD principal de ELIMINAR /procesamientoEspecificoOtrosDatos EDITAR expediente GENERAL la solicitud PRESENTACIÓN Formulario Datos del ELECTRÓNICA Formulario\_habilitados EDITAR /procesamientoEspecificoOtrosDatos ELIMINAR habilitados expediente GENERAL PRESENTACIÓN Solicitud de Alta de ELECTRÓNICA PRESENTACION\_ELECTRONICA\_GENERAL EDITAR ELIMINAR /procesamientoEspecificoOtrosDatos inicio expediente GENERAL Mostrando del 1 al 4 de 4 resultados 🛛 🖌 🖌 1 ► N

Se visualizarán todos los formularios configurados hasta el momento para cada procedimiento administrativo. Por cada registro se especifican los siguientes campos:

- Procedimiento: nombre del procedimiento.
- > Código procesa: código de procesa asociado al formulario de formul@.
- Nombre formulario: nombre del formulario.
- Namespace: nombre del namespace de struts donde se definen los actions de inicio y de fin asociados al formulario.
- Visualización: módulo donde se visualiza los documentos normalizados.
- Editar: acceso a la edición.
- Eliminar: acceso al borrado.

Para la localización de los datos del expediente se habilita un buscador en la zona alta de la pantalla.

| Criterios de búsqueda |                             |        |
|-----------------------|-----------------------------|--------|
| Código procesa:       |                             | ]      |
| Procedimientos:       | Seleccione un procedimiento | ]      |
|                       |                             | BUSCAR |
|                       |                             |        |

Manual de Administración

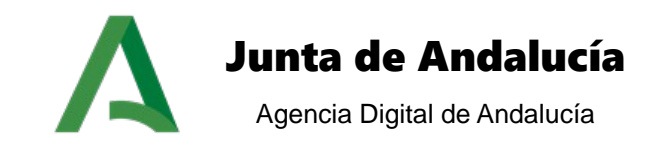

Los parámetros de búsqueda que pueden especificarse son:

- Código procesa: cadena de texto para localizar el dato cuyo código de procesa coincida con la cadena introducida.
- **Procedimientos:** diferenciándose entre los distintos procedimientos.

Una vez introducidos los parámetros de búsqueda pulsamos el botón buscar, cargándose un listado con los resultados encontrados para la búsqueda.

Desde la pantalla inicial de mantenimiento de datos de expedientes se puede realizar la siguiente operación:

ALTA NUEVA → Seleccionando esta operación pasamos a la pantalla con el formulario de alta:

Mantenimiento de datos de expediente

| Alta de datos de expediente      |                                     |         |
|----------------------------------|-------------------------------------|---------|
| Procedimientos:                  | Seleccione un procedimiento         | •       |
| Código procesa:                  |                                     |         |
| Tipo del formulario:             | Seleccione un tipo de formulario    | •       |
| Nombre formulario:               |                                     |         |
| Tipo de procesamiento:           | Seleccione un tipo de procesamiento | •       |
| Visualización del formulario:    | Datos del expediente                | •       |
| Permitir edición del formulario: |                                     |         |
|                                  | VOLVER                              | GUARDAR |

Los parámetros necesarios para dar de alta un dato del expediente son:

- > **Procedimientos**: procedimiento al cual asociamos el formulario.
- Código procesa: código de procesa asociado al formulario de formul@.
- Tipo del formulario: tipo del formulario a crear. Por defecto existen tres opciones (Formularios presentados, Datos del expediente y Tareas web de entrada de datos), pudiendo añadirse más tipos desde base de datos.
- Nombre formulario: nombre del formulario.

Manual de Administración

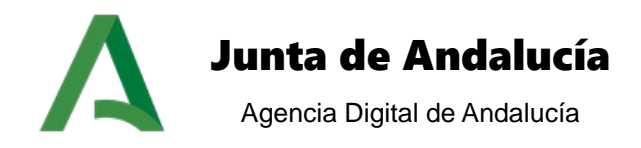

- > **Tipo de procesamiento:** existen dos opciones a seleccionar:
  - Procesamiento específico: Seleccionando el procesamiento específico los datos introducidos en los diferentes formularios serán guardados en formato XML en el campo Otros datos del expediente dentro del motor de tramitación.
  - **Procesamiento normal:** se habilita el campo nombre del namespace para indicar el namespace propio de cada formulario.
- Nombre del namespace: Nombre del namespace struts donde se definen los actions de inicio y de fin del formulario que se asocia.
  - **Visualización del formulario:** Se puede seleccionar dos opciones:
    - Alta expediente: Documentos normalizados visible en el alta genérica de la plataforma.
    - **Datos del expediente:** Documentos normalizados visibles tanto del módulo de tipo CONSULTA como de la utilidad de Gestión de datos de Expediente.
- Permitir edición del formulario: Para el caso de visualización "Datos del expediente" se puede indicar si el formulario mostrado podrá ser editado o no.

Pulsando el botón guardar se da de alta el nuevo dato con los valores introducidos en el formulario. Pulsando el botón volver regresamos a la pantalla inicial.

ELIMINAR → Seleccionando esta operación se elimina el dato, previa confirmación de la operación.

EDITAR → Pulsando el botón editar nos dirigimos a la pantalla del formulario de alta, cargándose los valores correspondientes en función del dato que se edite.

# 5.2 Datos paramétricos de configuración

Desde la opción datos paramétricos de configuración, el administrador podrá configurar los valores de los diferentes parámetros de configuración existentes en plataforma, que modificarán el comportamiento del propio sistema. Para una implantación de la plataforma de tramitación interconectada con más de una instancia del motor de tramitación Trew@ esta funcionalidad sólo estará habilitada para los usuarios súper-administradores, no siendo accesible para los administradores delegados de los organismos.

Cada parámetro de configuración tendrá asociado un ámbito: aplicación, sistema o procedimiento, de forma que cada vez que se solicite un parámetro de configuración desde la aplicación:

- Si existen para el procedimiento que se está tramitando el parámetro de configuración requerido, se selecciona el valor asociado, en caso contrario,
- Si existe para el sistema asociado el parámetro de configuración requerido, se selecciona el valor asociado, en caso contrario,
- Se selecciona el valor asociado al parámetro de configuración, establecido a nivel de aplicación.

Manual de Administración

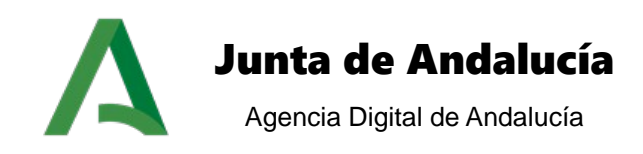

Accediendo a datos paramétricos de configuración pasamos a la siguiente pantalla:

| ísqueda de parámetros ————              |                |                                                                                                    |         |               |          |            |             |
|-----------------------------------------|----------------|----------------------------------------------------------------------------------------------------|---------|---------------|----------|------------|-------------|
| Nombre:                                 |                |                                                                                                    |         |               |          |            |             |
| Tino de ámbito:                         | Clobal         |                                                                                                    |         |               |          |            |             |
| npo do ambito.                          | Giobai         |                                                                                                    |         |               |          |            |             |
|                                         |                |                                                                                                    |         |               |          |            | BUSC        |
|                                         |                |                                                                                                    |         |               |          |            |             |
| itado de parámetros                     |                |                                                                                                    |         |               |          |            |             |
| Mostrar 10 💌 resultados                 |                |                                                                                                    |         |               | Buscar:  |            |             |
| Paráme                                  | etro           | Valor                                                                                                 | Sistema | Procedimiento | Editar 🖨 | Eliminar 🔶 | Protegido#) |
| ABREVIATURA_TIPO_COMPONEN               | TE_SIBOJA      | SIBOJA                                                                                                |         |               | EDITAR   | ELIMINAR   | NO          |
| ACTIVAR_VALIDACIONES_FORMUL             | LA             | true                                                                                                  |         |               | EDITAR   | ELIMINAR   | NO          |
| ADMINISTRACION_PERFIL                   |                | TR_R_USUARIO                                                                                          |         |               | EDITAR   | ELIMINAR   | NO          |
| ALFRESCO_DOCUMENTOS_PERI                | /ITIDOS_SIBOJA | DocTrabajo                                                                                            |         |               | EDITAR   | ELIMINAR   | NO          |
| ALIAS_CERTIFICADO_CLIENTE_P             | RECARGA        | cert_semitelematica                                                                                   |         |               | EDITAR   | ELIMINAR   | NO          |
| ALIAS_CERTIFICADO_SERVIDOR              |                | defaultFirma                                                                                          |         |               | EDITAR   | ELIMINAR   | NO          |
| APLICACION_CREACION_INSTALA             | CIONES_DEFECTO | true                                                                                                  |         |               | EDITAR   | ELIMINAR   | NO          |
| APLICACION_SINCRONISMO_TRA              | MITADOR        | true                                                                                                  |         |               | EDITAR   | ELIMINAR   | NO          |
| BUSCADOR_MODIFICADORES                  |                | &stylesheet=&wt=xslt&tr=buscador.xsl&<br>indent=on&hl=true&rows=10&start=0&<br>sort=fechaAltaExp desc |         |               | EDITAR   | ELIMINAR   | NO          |
| BUSCADOR_SOLICITA                       |                | false                                                                                                 |         |               | EDITAR   | ELIMINAR   | NO          |
| Mostrando del 1 al 10 de 164 resultados |                | 5 N N                                                                                                 |         |               |          |            |             |

Se mostrarán todos los parámetros de configuración existentes en la tabla CONFIG del propio modelo de datos de plataforma. Por cada parámetro se especifican los siguientes campos:

- > **Parámetro**: nombre del parámetro de configuración.
- > Valor: valor asociado al parámetro.
- Sistema: nombre del sistema, en el caso de que el ámbito del parámetro sea a nivel de sistema.
- Procedimiento: nombre del procedimiento, en el caso de que el ámbito del parámetro sea a nivel de procedimiento.
- **Editar:** acceso a la edición del parámetro.
- Eliminar: acceso al borrado del parámetro.
- Protegido: indica si el parámetro es protegido o no. Un parámetro es protegido si la modificación del mismo requiere del reinicio del servidor. Estos parámetros no podrán ser editados ni borrados desde la administración.

A continuación se detallan los parámetros de configuración que no están especificados en el manual de instalación. Estos parámetros no son necesarios tenerlos configurados en el primer arranque de la plataforma, pero deben estar correctamente configurados para así garantizar un funcionamiento óptimo de la aplicación.

Manual de Administración

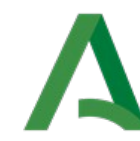

# Junta de Andalucía

| Tipo | Parámetro                      | Ejemplo                                                                                              | Obligatorio                                                                                                    |    |  |
|------|--------------------------------|----------------------------------------------------------------------------------------------------|----------------------------------------------------------------------------------------------------|----|--|
|      |                                | Propiedades de Trew@                                                                                 |                                                                                                    |    |  |
| 0    | TREWAAPI_CACHESIZE             | Número máximo de APIs<br>instancias                                                                  | 25                                                                                                    | SI |  |
| 0    | TREWAAPI_TIMEOUT               | Máximo de inactividad de una API<br>para cerrarla (milisegundos)                                     | 15000                                                                                                    | SI |  |
| 0    | TREWAAPI_TIMEROTATION          | Periodo de ejecución del demonio<br>de APIs para eliminar las<br>caducadas (milisegundos)            | 10000                                                                                                    | SI |  |
|      | TREWA_DOC_FILTRARUSUARIO       | A la hora de mostrar los<br>documentos, mostrar solo los<br>documentos elaborados por el<br>usuario. | false                                                                                                    | SI |  |
|      | TREWA_TAREA_FILTRARUSUARI<br>O | A la hora de mostrar las tareas,<br>mostrar solo las tareas elaborados<br>por el usuario.            | false                                                                                                    | SI |  |
|      |                                | Propiedades del buscado                                                                              | r                                                                                                    |    |  |
| 0    | BUSCADOR_SOLICITA              | Indica si el buscador se debe<br>integrar con solicita                                               | false                                                                                                    | SI |  |
| E    | BUSCADOR_MODIFICADORES         | Modificadores de la consulta                                                                         | <pre>&amp;stylesheet=&amp;wt=xslt&amp;tr=b uscador.xsl &amp;indent=on&amp;hl=true&amp;rows=1 0 &amp;start=0</pre> | SI |  |
|      |                                | login/@firma                                                                                         |                                                                                                    |    |  |
| E    | USAR_FIRMA                     | Parámetro reservado. No tocar.                                                                       | 1                                                                                                    | -  |  |
| Е    | USAR_DNI                       | Parámetro reservado. No tocar.                                                                       | 2                                                                                                    | -  |  |
| E    | USAR_LDAP                      | Parámetro reservado. No tocar.                                                                       | 3                                                                                                    | -  |  |
| I    | ID_APLICACION_FIRMA            | Aplicación @firma a utilizar.                                                                        | idPlataformaEnAfirma                                                                                              | NO |  |
| 0    | VERSION_FIRMA                  | La versión de @firma                                                                                 | 5                                                                                                    | NO |  |
| I    | USUARIO_FIRMA                  | El nombre de la aplicación dada<br>de alta en @firma                                                 | USUARIO                                                                                                    | NO |  |
| 1    | LOGIN_FIRMA                    | El password de la aplicación dada de alta en @firma                                                  | PASSWORD                                                                                                    | NO |  |
| I    | SERVIDOR_FACHADA_TICKETS       | URL del servidor de fachada de tickets                                                               | 10.116.9.248:4430                                                                                                 | NO |  |
| I    | DIRECCION_VERIFICAR_FIRMA      | Cadena utilizada para la formación<br>del pié de página en la firma<br>directa de documentos.        | https://ws050.juntadeanda<br>lucia.es/verificarFirma/                                                             | SI |  |

Manual de Administración

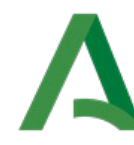

# Junta de Andalucía

| I | URL_FIRMA_REMOTA                 | URL del servicio de firma remota de Port@firmas.                                                                                                    | http://10.116.9.249:8180/<br>pfirma231/services/FirmaR<br>emotaWS  | NO |
|---|----------------------------------|----------------------------------------------------------------------------------------------------|--------------------------------------------------------------------|----|
|   |                                  | Configuración LDAP                                                                                                    |                                                                    |    |
| 1 | LDAP_INITIAL_CONTEXT_FACT<br>ORY | Proveedor del servicio LDAP<br>(Únicamente es necesario en caso<br>de utilizar LDAP)                                                                                                    | com.sun.jndi.ldap.LdapCtx<br>Factory                               | NO |
| I | LDAP_URL                         | URL de acceso al LDAP<br>(Únicamente es necesario en caso<br>de utilizar LDAP)                                                                                                    | ldap:// <servidor<br>ldap&gt;[:<puerto>]</puerto></servidor<br>    | NO |
| 1 | LDAP_DN                          | Entrada a la raíz del árbol LDAP.<br>(Únicamente es necesario en caso<br>de utilizar LDAP)                                                                                                    | ou= <nombre<br>ou&gt;,dc=<organismo>,dc=es</organismo></nombre<br> | NO |
| I | LDAP_ID                          | Identificador del usuario de LDAP<br>que se utiliza para realizar la<br>autenticación<br>(Únicamente es necesario en caso<br>de utilizar LDAP)                                                                                                    | Ej. uid                                                            | NO |
| I | LDAP_ATRIBUTO                    | Atributo del usuario LDAP que<br>contiene el NIF de la persona para<br>realizar la autorización a la<br>Plataforma de Tramitación al<br>verificar que el usuario está dado<br>de alta en Trew@ con los perfiles<br>correctos.<br>(Únicamente es necesario en caso<br>de utilizar LDAP) | Ej. nif                                                            | NO |
| I | USAR_LDAP_NIVEL3                 | Parámetro que indica si es<br>necesario autenticación por<br>usuario y contraseña para<br>establecer la conexión con LDAP.                                                                                                    | true                                                               | NO |
| I | LDAP_USER                        | Usuario para conexión con LDAP.                                                                                                    | <usuario></usuario>                                                | NO |
| 1 | LDAP_PASSWORD                    | Contraseña para conexión con<br>LDAP.                                                                                                    | <password></password>                                              | NO |
| I | LDAP_USER_DN                     | Directorio donde se ubica el<br>usuario establecido en el<br>parámetro LDAP_USER. En caso<br>de no especificar este parámetro<br>se tomará como directorio el<br>indicado en LDAP_DN.                                                                                                  | ou= <nombre<br>ou&gt;,dc=<organismo>,dc=es</organismo></nombre<br> | NO |
|   |                                  | Registro @ries de Salida                                                                                                    | -                                                                  |    |
| 1 | REGISTRO_URL                     | Url del servicio Web utilizado para                                                                                                    | http://ariesdes.cjap.junt                                          | NO |

Manual de Administración

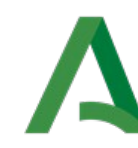

# Junta de Andalucía

|   |                                   | realizar el registro de salida                                                                                                    | a-<br>andalucia.es:8081/WSAries<br>RTL/services/RegistroTele<br>maticoSOAP |    |
|---|-----------------------------------|----------------------------------------------------------------------------------------------------|----------------------------------------------------------------------------|----|
| I | REGISTRO_USUARIO                  | Usuario dado de alta en @ries                                                                                                    | USUARIO                                                                    | NO |
| I | REGISTRO_PASSWORD                 | Password del usuario dado de alta en @ries                                                                                                    | PASSWORD                                                                   | NO |
| I | REGISTRO_ASUNTO                   | Asunto dado de alta en @ries                                                                                                    | COD_ASUNTO                                                                 | NO |
| I | REGISTRO_CODORIGEN                | En su defecto, código de unidad<br>orgánica de origen                                                                                                    | ORGANISMO_ORIGEN                                                           | NO |
| I | REGISTRO_CODDESTINO               | En su defecto, código de unidad<br>orgánica de destino                                                                                                   | ORGANISMO_DESTINO                                                          | NO |
|   |                                   | Integración SURNET                                                                                                    |                                                                            |    |
| I | ENTORNO_PAGO_TELEMATICO           | Si la aplicación está en el entorno<br>de Desarrollo (D), Pruebas (P) o<br>Explotación (E)                                                               |                                                                            | NO |
| I | CLAVE_PAGO_TELEMATICO             | Clave acordada con cada consejería                                                                                                    |                                                                            | NO |
| I | VECTOR_PAGO_TELEMATICO            | "TASASNET"                                                                                                    |                                                                            | NO |
| I | PADDING_PAGO_TELEMATICO           | Padding con el que se realiza la<br>encriptación por defecto<br>"DESede/CBC/PKCS5Padding"                                                                |                                                                            | NO |
| I | INTRANET_PAGO_TELEMATICO          | Si la aplicación está ubicada en la<br>intranet de la Junta de Andalucia<br>(true) o es externa (false).                                                 |                                                                            | NO |
| I | ORIGEN_PAGO_TELEMATICO            | Indicador de la aplicación que realiza la petición.                                                                                                    |                                                                            | NO |
|   |                                   | Integración SCSP                                                                                                    |                                                                            |    |
| I | USUARIO_SCSP                      | Usuario para conectarse a los servicios SCSP.                                                                                                    |                                                                            | NO |
| I | CLAVE_SCSP                        | Contraseña para conectarse a los servicios SCSP.                                                                                                    |                                                                            | NO |
| I | DELAY_SCSP_PETICIONES_MAS<br>IVAS | Tiempo de espera en segundos<br>entre peticiones del mismo bloque.<br>Este parámetro sólo se utiliza para<br>peticiones masivas a los servicios<br>SCSP. |                                                                            | NO |
| 1 | DELAY_SCSP_BLOQUES_MASIVA<br>S    | Tiempo de espera en segundos<br>entre bloques de varias peticiones<br>a la hora de enviar peticiones<br>masivas a los servicios SCSP.                    |                                                                            | NO |

Manual de Administración

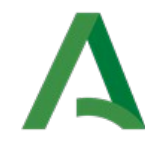

# Junta de Andalucía

|   |                                        | Integración VEA                                                                                                    |                                                                  |    |
|---|----------------------------------------|----------------------------------------------------------------------------------------------------|------------------------------------------------------------------|----|
| I | URL_SERVICIO_OBTENCION_ENT<br>REGA     | URL del servicio web de VEA de<br>obtención de la entrega para el<br>módulo de alta semitelemática.                                                                                           | http://105.15.44.45/vea-<br>web/services/ObtenerEntreg<br>a      | NO |
| I | URL_SERVICIO_PRESENTACION_<br>ENTREGA  | URL del servicio web de VEA de<br>presentación de entrega para el<br>módulo de alta semitelemática.                                                                                           | http://105.54.10.38/vea-<br>web/services/PresentarEntr<br>ega    | NO |
| I | CLASE_IMPLEMENTACION_CONEC<br>TOR      | Clase que implementa el conecto con VEA.                                                                                                    | es.juntadeandalucia.precar<br>gadatos.webservice.Conecto<br>rVea | NO |
| I | ALIAS_CERTIFICADO_CLIENTE_<br>PRECARGA | Alias del certificado de confianza                                                                                                    | clave_cliente                                                    | NO |
| I | PASS_CERTIFICADO_CLIENTE_P<br>RECARGA  | Contraseña del certificado de<br>confianza                                                                                                    | contrasena_cliente                                               | NO |
|   |                                        | Otras                                                                                                    |                                                                  |    |
| I | RUTA_FICHEROS_AYUDA_CONTE<br>XTUAL     | Ruta donde encontrar los ficheros<br>para la ayuda contextual. Esta<br>ayuda está asociada a la utilidad<br>AyudaContextual, mostrándose los<br>ficheros alojados en el directorio<br>citado. | C:\\ayudaContextual                                              | NO |
| 0 | TAREASPENDIENTES_RESERVAD<br>OS        | Si es "true", añade a la lista de tareas pendientes, las de aquellos expedientes reservados por el usuario.                                                                                   | true                                                             | SI |
| I | CACHEO_API_NUMERO                      | Es el número máximo de API`s<br>asignadas a un solo usuario.                                                                                                    | 1                                                                | SI |
| I | CACHEO_API                             | Indica si queremos que se haga un<br>cacheado de la API de TREW@                                                                                                    | true                                                             | SI |
| I | INSTALACION_DEFECTO                    | Indica la instalación por defecto. Si<br>está configurado, se salta la<br>pantalla de selección de<br>instalación a la hora de logarse en<br>la aplicación.                                   |                                                                  | NO |
| I | SISTEMA_DEFECTO                        | Indica el sistema por defecto. Si<br>está configurado, se salta la<br>pantalla de selección de sistema a<br>la hora de logarse en la aplicación.                                              |                                                                  | NO |
| I | NOMBRE_COMPONENTE_NUMERA               | Nombre del componente Trew@<br>definido para la asignación<br>automática de números de<br>expediente a la hora de crearlos.                                                                   |                                                                  | NO |

Manual de Administración

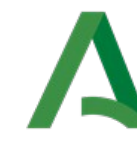

# Junta de Andalucía

| I | ALIAS_CERTIFICADO_SERVIDO<br>R          | Alias del certificado almacenado<br>en el almacén de claves de<br>@firma, que se utilizará para la<br>firma servidor.                  | defaultFirma                                                                                          | NO |
|---|-----------------------------------------|----------------------------------------------------------------------------------------------------|----------------------------------------------------------------------------------------------------|----|
| I | UNIDAD_ORGANICA_FIRMA_SER<br>VIDOR      | Unidad orgánica que aparece en el<br>cajetín en la firma servidor.                                                                     | CONSEJERÍA DE HACIENDA                                                                                | NO |
| I | URL_FORMULA                             | URL del servicio web de formula.<br>Puede configurarse conexión vía<br>rmi o conexión httpp.                                           | <pre>rmi://5.0.0.234:8765 ó http://10.10.8.79:8080/fo rmula2</pre>                                    | SI |
| I | CORREO_CONTACTO                         | Dirección de correo electrónico<br>configurada para el contacto.                                                                       | everis@everis.com                                                                                     | NO |
| I | URL_ICONO_EXPEDIENTE_ELEC<br>TRONICO    | Url con el icono que se visualiza<br>en el expediente electrónico.                                                                     | <pre>http://localhost:8080/ptw anda- web/instalaciones/imagene s/logoExpedienteElectroni co.jpg</pre> | NO |
| I | URL_PROCESA                             | URL del servicio web de procesa.<br>Puede configurarse conexión vía<br>rmi o conexión httpp.                                           | rmi://5.0.0.234:8765 ó<br>http://10.10.8.79:8080/pr<br>ocesa                                          | NO |
| I | ACTIVAR_VALIDACIONES_FORM<br>ULA        | Indica si se activan las<br>validaciones de los formularios<br>realizados con la herramienta<br>Formula.                               | true                                                                                                  | NO |
| I | PIE_LEGAL                               | Organismo que aparece en el pie<br>del pdf del expediente electrónico.                                                                 | Junta de Andalucía                                                                                    | NO |
| I | JNDI_SERVIDOR_CORREO                    | Nombre del JNDI del servidor de<br>correo configurado en el fichero<br>mail-service.xml                                                | java:/Mail                                                                                            | NO |
| I | DESHABILITAR_INSTANCIA_MU<br>LT_EVENTOS | Indica si se permite instanciar varias veces un mismo evento.                                                                          | false                                                                                                 | NO |
| I | NOMBRE_CASILLA_NOTIFICA                 | Nombre de la casilla del formulario<br>que indica si el interesado da el<br>consentimiento para recibir<br>notificaciones telemáticas. | AUTO1_NOTIFICA                                                                                        | NO |
| I | PERFIL_ADMINISTRACION_DEL<br>EGADA      | Perfil de Trew@ que controla el<br>acceso al módulo de<br>administración delegada.                                                     | ADMINISTRADOR_DELEGADO                                                                                | NO |
| I | DOCTYPE_SYSTEM                          | URL de publicación de archivo dtd<br>para validación de ficheros struts                                                                | http://struts.apache.org/<br>dtds/struts-2.0.dtd                                                      | NO |

Manual de Administración

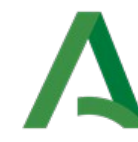

# Junta de Andalucía

| 1 | TIPO_ESCRITORIO                            | Indica el escritorio de tramitación<br>configurado: diseño basado en<br>portlets(PORTLET) o diseño<br>basado en pestañas(PESTANA).                                                                                                    | PESTANA                                                                                                    | NO |
|---|--------------------------------------------|----------------------------------------------------------------------------------------------------|----------------------------------------------------------------------------------------------------|----|
| 1 | ACTIVAR_RECARGA_PARCIAL_F<br>ORMULA        | Indica si se desea activar la<br>funcionalidad de recarga parciales<br>en los formularios del motor de<br>formularios Formul@, disponible a<br>partir de la versión 4.0.0.                                                                                           | true                                                                                                    | NO |
| I | TIPO_UTILIDADES                            | Indica, para el escritorio<br>configurado por pestaña, si de<br>desea mostrar las utilidades como<br>pestaña dentro del acordeón<br>(PESTANA) o bien configurando<br>todas las utilidades visibles en la<br>zona de información general del<br>expediente (PORTLET). | PESTANA                                                                                                    | NO |
| I | NUMERO_HILOS_MAXIMO                        | Número máximo de hilos creados<br>en los procesos de generación<br>masiva de documentos.<br>(Configurar un valor demasiado<br>elevado puede causar un aumento<br>del consumo de memoria)                                                                             | 20                                                                                                    | NO |
| I | ASUNTO_PFIRMA                              | Campo asunto enviado a<br>Port@firmas cuando se pone a<br>disposición del firmante el<br>documento a firmar, pudiéndose<br>definir variables que serán<br>sustituidas antes de realizar la<br>operación de envío del documento<br>a firmar.                          | El documento de nombre \$<br>\$DOCUMENTO_PFIRMA\$\$ del<br>expediente \$<br>\$EXPEDIENTE_PFIRMA\$\$<br>enviado a firmar en la<br>fase \$\$FASE_PFIRMA\$\$<br>tiene como interesado/s a<br>\$\$INTERESADOS_PFIRMA\$\$ y<br>como firmante/s a \$<br>\$FIRMANTES_PFIRMA\$\$. | SI |
| 1 | EDITOR_TEXTOS_DEFECTO                      | Indica el editor de textos a utilizar<br>para la edición de documentos:<br>WEBOFFICE ó EDITOR_WEB                                                                                                    | WEBOFFICE                                                                                                    | NO |
| I | HABILITAR_CONTROL_SESIONE<br>S_NAVEGADORES | Indica la lista de navegadores,<br>separado por comas, para los<br>cuales se activa el control de<br>sesiones, no pudiendo tener un<br>mismo usuario más de una<br>ventana con el mismo navegador.                                                                   | IE, FIREFOX, CHROME                                                                                                    | NO |
| 1 | OBTENCION_FIRMANTES_POR_U<br>O_TRAMITA     | Indica si la obtención de los<br>firmantes de un tipo de documento<br>se realiza por la unidad orgánica<br>tramitadora del expediente.                                                                                                    | false                                                                                                    | NO |
| 1 | USUARIO_FORMULA_PROCESA_R<br>EST           | Usuario dado de alta en Formul@,<br>Proces@ para permitir<br>comunicación vía http.                                                                                                    | Xxxxx                                                                                                    | NO |

Manual de Administración

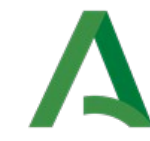

# Junta de Andalucía

Agencia Digital de Andalucía

| I | PASSWORD_FORMULA_PROCESA_<br>REST         | Password asociada al usuario<br>dado de alta en Formul@,<br>Proces@ para permitir<br>comunicación vía http. | xxxxx | NO |
|---|-------------------------------------------|----------------------------------------------------------------------------------------------------|-------|----|
| 1 | URL_SERVICIO_PROCESAMIENT<br>O_ESPECIFICO | Url de servicio web de<br>procesamiento específico para<br>altas manuales                                   | Xxxxx | NO |
| I | RAZONES_INTERESADOS_OCULT<br>AR           | Código de razones de interés a<br>ocultar en portlet de interesados                                         | xxxxx | NO |

Para la localización de los parámetros se habilita un buscador en la zona alta de la pantalla.

| Búsqueda de parámetros ———— |        |        |
|-----------------------------|--------|--------|
| Nombre:                     |        |        |
| Tipo de ámbito:             | Global |        |
|                             |        |        |
|                             |        | BUSCAR |

Los parámetros de búsqueda que pueden especificarse son:

- Nombre: cadena de texto para localizar el parámetro cuyo nombre coincida con la cadena introducida.
- **Tipo de ámbito:** distinguiéndose entre global, sistema y procedimiento.

Una vez introducido los parámetros de búsqueda pulsamos el botón buscar, cargándose un listado con los resultados encontrados para la búsqueda.

Desde la pantalla inicial de mantenimiento de datos paramétricos se pueden realizar las siguientes operaciones:

1. **RECARGAR PARÁMETROS** Pulsando este botón se realiza la recarga de los parámetros de configuración. La plataforma mantiene una properties interna con los parámetros. Esta properties sólo se actualizará cuando se pulse este botón. Si al crear un parámetro nuevo, o al editar, o al eliminar no se realiza la recarga, los cambios únicamente afectarán a base de datos, pero la aplicación seguirá manteniendo los cambios antiguos.

La recarga de parámetros se realiza mediante el envío de mensajes a la cola jms. Por tanto en el momento en que se realice la recarga se actualizarán todas las properties internas de todos los nodos que formen parte del clúster en entornos de alta disponibilidad.

2. ALTA DE PARÁMETRO Seleccionando esta operación pasamos a la pantalla con el formulario de alta:

Manual de Administración

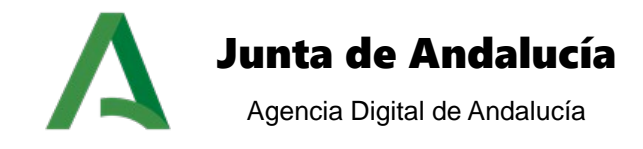

| Mantenimiento de datos paran | étricos        |
|------------------------------|----------------|
| Alta de narámetros           |                |
| Nombre:                      |                |
| Valor:                       |                |
|                              |                |
|                              |                |
|                              |                |
|                              |                |
|                              |                |
| Tipo de ámbito:              | Global         |
|                              | VOLVER GUARDAR |

Los parámetros necesarios para dar de alta un parámetro son:

- Nombre: nombre del parámetro de configuración.
- > Valor: valor asociado al parámetro.
- > **Tipo de ámbito:** ámbito para el cual se define el parámetro.

Pulsando el botón guardar se da de alta el nuevo parámetro con los valores introducidos en el formulario.

Pulsando el botón volver regresamos a la pantalla inicial.

3. **ELIMINAR** Al pulsar el botón eliminar nos dirigimos a la siguiente pantalla:

Eliminación del parámetro de configuración

Confirme la eliminación del parámetro de configuración.

CANCELAR PROCEDER

Pulsando el botón proceder se lleva a cabo la eliminación del parámetro. Pulsando el botón cancelar regresamos a la pantalla inicial.

4. EDITAR Pulsando el botón editar nos dirigimos a la pantalla del formulario de alta, cargándose los valores correspondientes en función del parámetro que se edite.

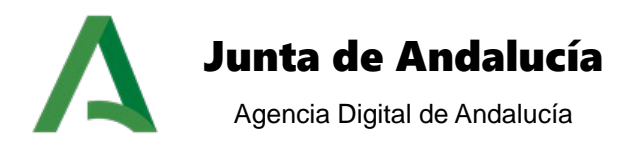

## 5.3 Gestión de festivos para caducidades

En esta opción se le permite al usuario administrador agregar días festivos al sistema, que se tendrán en cuenta posteriormente a la hora de calcular las caducidades de los expedientes, optimizando las fechas en cuanto a días naturales para los usuarios tramitadores de cada unidad provincial. Al seleccionar sobre esta opción de administración se abre la siguiente pantalla:

|                       |                 | JULIO 2013  |           |         |    |         |    |           |   |             |
|-----------------------|-----------------|-------------|-----------|---------|----|---------|----|-----------|---|-------------|
|                       | Lu              | Ma          | Mi        | Ju      | Vi | Sa      | Do |           |   |             |
|                       | 1               | 2           | 3         | 4       | 5  | 6       | 7  |           |   |             |
|                       | 8               | 9           | 10        | 11      | 12 | 13      | 14 |           |   |             |
|                       | 15              | 16          | 17        | 18      | 19 | 20      | 21 |           |   |             |
|                       | 22              | 23          | 24        | 25      | 26 | 2/      | 28 |           |   |             |
|                       | 29              | - 00<br>- 6 | 7         | 8       | 9  | 3<br>10 | 4  |           |   |             |
| tivos —               |                 |             |           |         |    |         |    |           |   |             |
| 🗢 Fecha 🗢             | Festivo fijo (i | indepen     | diente de | el año) |    |         | ÷  | Provincia | ¢ | Descripcion |
| 22/1/2013             |                 | No          |           |         |    |         |    |           |   | San Benito  |
| 1 resultado 🖌 🖣 1 🕨 🕅 |                 |             |           |         |    |         |    |           |   |             |

El calendario que se visualiza representa el mes actual y en él se resaltan en rojo los días festivos que el administrador haya configurado.

Todos los festivos definidos en el sistema aparecen listados a continuación del calendario, indicándose la fecha del festivo, si es festivo fijo, en caso contrario se indica la provincia a la que pertenece el festivo, y una breve descripción del motivo del festivo.

Para agregar un festivo pulsamos sobre el botón **AÑADIR** y se abre el siguiente formulario con los datos que se registrarán relativos a la festividad que va a ser insertada en el sistema:

| -Datos del nuevo festivo ———              |                                                                             |  |
|-------------------------------------------|-----------------------------------------------------------------------------|--|
| Fecha:                                    |                                                                             |  |
| Descripción de la festividad:             |                                                                             |  |
| Seleccione el tipo de festividad:         | ◯ Festivo Fijo ◯ Festivo Nacional ◯ Festivo Autonómico ◯ Festivo Provincial |  |
| Seleccione la provincia de<br>festividad: | Seleccione                                                                  |  |

También existe la posibilidad de eliminar un festivo del sistema, para ello simplemente hay que seleccionar de la lista el festivo que queremos suprimir y pulsar sobre el botón **ELIMINAR**.

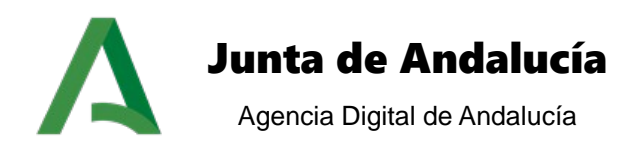

# 5.4 Gestión de noticias

En esta sección de la administración tenemos la posibilidad de crear, editar o eliminar noticias y asignarle las unidades organizativas en las que tendrán visibilidad. Para ello disponemos de la siguiente interfaz:

| estión de no    | oticias  |      |      |                                                   |   |                      |   |         |        |         |
|-----------------|----------|------|------|---------------------------------------------------|---|----------------------|---|---------|--------|---------|
| istado de notic | ias —    |      |      |                                                   |   |                      |   |         |        |         |
|                 | Título   |      | ¢    | Entradilla                                        | ¢ | Fecha de Publicación | ¢ | Detalle | Borrar | Editar  |
| Puesta ei       | n funcio | nami | ento | El día 24/12/2012 entra en funcionamiento PTw@ndA |   | 29/11/2012           |   | DETALLE | BORRAR | EDICIÓN |
| 1 resultado     | ) M      | •    | 1 🕨  | M                                                 |   |                      |   |         |        |         |
|                 |          |      |      |                                                   |   |                      |   | PLIC    |        |         |

En ella se ofrece un listado con las noticias existentes en el sistema, de las cuales podemos visualizar el titulo, la entradilla y la fecha de publicación. Por cada noticia tenemos la opción de eliminarla, editarla o ver el detalle. Tanto para la edición como para el detalle se mostrará la pantalla de alta con los datos asociados a la noticia escogida.

Pulsando sobre el icono de borrar procedemos a la eliminación de la noticia seleccionada.

|  | Confirme la eliminación | de la noticia del sistema. |                   |
|--|-------------------------|----------------------------|-------------------|
|  |                         |                            | CANCELAR PROCEDER |
|  |                         |                            |                   |
|  |                         |                            |                   |
|  |                         |                            |                   |

Para dar de alta una noticia nueva en el sistema pulsamos sobre el botón NUEVA NOTICIA cargándose el siguiente formulario de alta:

Manual de Administración

Alta de noticia

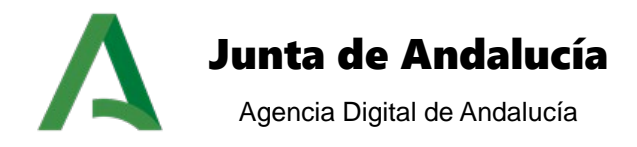

| Titular:                                                                           |                                                                                                  |
|------------------------------------------------------------------------------------|--------------------------------------------------------------------------------------------------|
| Entradilla:                                                                        |                                                                                                  |
| Tipo de noticia:                                                                   | Seleccione un tipo de noticia 💌                                                                  |
| Cuerpo:                                                                            |                                                                                                  |
| Vigencia:                                                                          |                                                                                                  |
| Unidades organizativas                                                             |                                                                                                  |
| Todos las unidade<br>Seleccione unidad<br>CONSEJERÍA DE JU<br>Consejería de hacien | s disponibles<br>a incluir<br>STICIA Y ADMINISTRACIÓN PÚBLICA<br>da y administración pública<br> |
|                                                                                    |                                                                                                  |

Por cada noticia nueva que se vaya a crear se especificará el nombre, entradilla, tipo de noticia, cuerpo asociado, si la noticia está vigente o no, y las unidades organizativas que tendrán visibilidad sobre la noticia creada. También se da la opción de adjuntar un documento.

Por último tenemos la opción de buscar noticias según los criterios deseados por el usuario. Para ello pulsamos sobre el botón BUSCAR NOTICIA tras lo cual nos aparece la siguiente pantalla:

| E | Buscar noticias     |                                 |
|---|---------------------|---------------------------------|
|   | Búsqueda de noticia |                                 |
|   | Titular:            |                                 |
|   | Fecha Publicación:  |                                 |
|   | Vigencia:           |                                 |
|   | Tipo de Noticia:    | Seleccione un tipo de noticia 🔽 |
|   |                     | VOLVER BUSCAR                   |

Como observamos en la pantalla de búsqueda podemos filtrar las noticias por titular, fecha de publicación, vigencia o tipo de noticia. Tras seleccionar los campos deseados y pulsar sobre **BUSCAR** volveremos a la pantalla de gestión de noticias, mostrándose el listado de aquéllas noticias que cumplan con los criterios especificados.

Manual de Administración

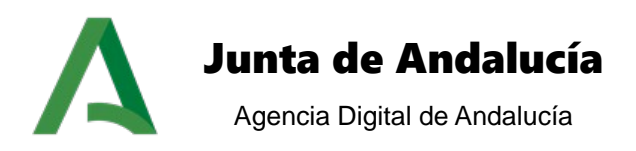

## 5.5 Gestión de tipos de noticias

En esta sección podemos definir o borrar diferentes tipos de noticias. Al acceder a esta sección obtenemos un listado con los tipos de noticias que están definidas en el sistema:

| do de lipos de no | ouclas - |   |             |   |        |
|-------------------|----------|---|-------------|---|--------|
|                   | Titulo   | ÷ | Descripción | ÷ | Borrar |
|                   | GENÉRICO |   | GENÉRICO    |   | BORRAR |
| 1 resultado 🛛 🚺   | 41 K N   |   |             |   |        |

La primera de las opciones disponibles en esta sección es crear un nuevo tipo de noticia. Pulsando sobre el botón NUEVO TIPO NOTICIA accedemos al formulario de alta:

| Alta de tipo noticia              |  |                    |
|-----------------------------------|--|--------------------|
| – Alta de nuevo tino de noticia — |  |                    |
|                                   |  |                    |
| Nombre:                           |  |                    |
| Descripción:                      |  |                    |
|                                   |  | <br>VOLVER GUARDAR |

Una vez introducido los datos correspondientes en los campos Nombre y Descripción pulsaremos el botón GUARDAR creando correctamente el tipo de noticia.

Para eliminar un tipo de noticia pulsamos sobre el botón **BORRAR** y a continuación confirmamos la eliminación.

## 5.6 Gestión de ayuda

Desde esta sección de la administración se podrá realizar la configuración del sistema de ayuda que se visualiza en la zona de usuarios, pudiendo crear diferentes temas a los cuáles asociarles las ayudas que se crean convenientes. Para una implantación de la plataforma de tramitación interconectada con más de una instancia del motor de tramitación Trew@ esta funcionalidad sólo estará habilitada para los usuarios súper-administradores, no siendo accesible para los administradores delegados de los organismos.

Al acceder a la gestión de ayuda se visualiza la siguiente pantalla:

Manual de Administración

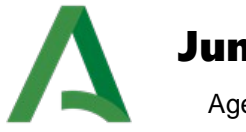

## Junta de Andalucía

Agencia Digital de Andalucía

### Gestión de ayuda

| Buscador de temas: — |            | ]      |
|----------------------|------------|--------|
| Título:              |            |        |
| Módulo:              | Seleccione | ]      |
|                      |            | BUSCAR |

Listado de temas: -

|   | Título -                        | Descripción 🗢                                                                                                    | Módulo           |
|---|---------------------------------|----------------------------------------------------------------------------------------------------|------------------|
| 0 | 1. Acceso a la<br>aplicación    | Acceso a la aplicación                                                                                                    | noticias         |
| 0 | 10. Anexo<br>manuales           | Anexo donde se incluyen los manuales de usuario de los distintos módulos.                                                                                                    | adjuntarDocument |
| 0 | 2. Menú<br>principal            | Menú principal                                                                                                    | noticias         |
| 0 | 3. Opciones<br>básicas          | Opciones básicas                                                                                                    | noticias         |
| 0 | 4. Consulta de<br>expedientes   | Es posible realizar tres tipos de búsqueda: genérica, avanzada y optimizada. Se explican a continuación las búsquedas<br>genérica y avanzada. Para el tercer tipo de búsqueda se remite al documento<br>PTW212E_MUS_Manual_Usuario_Busqueda_Expedientes_v01r00.       | noticias         |
| 0 | 5. Creación de<br>expedientes   | El módulo de alta de expediente permite crear nuevos expedientes en el sistema de tramitación de forma genérica.                                                                                                    | noticias         |
| 0 | 6. Datos del<br>expediente      | Desde los módulos Búsqueda Genérica y Búsqueda Avanzada accedemos al módulo de datos del expediente, donde<br>podremos acceder a los datos genéricos del expediente así como al detalle/edición de los datos específicos,<br>visualizándose estos a partir de formula | noticias         |
| 0 | 7. Estadísticas                 | El módulo de estadísticas está orientado a la consulta básica de la información de tramitación de expedientes en forma<br>de estadísticas.                                                                                                    | estadisticas     |
| 0 | 8. Noticias<br>publicadas       | El módulo de noticias muestra las noticias publicadas que se encuentren vigentes asociadas a la unidad organizativa del<br>usuario conectado al sistema.                                                                                                    | noticias         |
| 0 | 9. Escritorio de<br>tramitación | El escritorio de tramitación es el punto central del sistema que permite la tramitación y gestión de expedientes<br>administrativos. La presentación de la pantalla simula un escritorio de trabajo, en el que la información se agrupa y divide<br>en bloques.       | adjuntarDocumen  |

ELIMINAR EDITAR NUEVO TEMA

Como apreciamos en la imagen se carga un listado con los diferentes temas que se hayan creado hasta el momento. Por cada tema se especifican los siguientes campos:

- Título: título del tema de ayuda.
- > **Descripción:** descripción del tema de ayuda.
- Módulo: módulo funcional al cual se asocia el tema de ayuda.

Para la localización de los temas de ayuda se habilita un buscador en la zona alta de la pantalla.

| Buscador de temas:— |            |        |
|---------------------|------------|--------|
| Título:             |            |        |
| Módulo:             | Seleccione |        |
|                     |            | BUSCAR |

Los parámetros de búsqueda que pueden especificarse son:

Manual de Administración

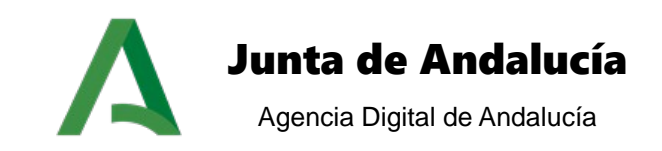

- Título: cadena de texto para localizar el tema cuyo título coincida con la cadena introducida.
- **Módulo:** módulo funcional al cual pertenece el tema de ayuda en cuestión.

Una vez introducido los parámetros de búsqueda pulsamos el botón buscar, cargándose un listado con los resultados encontrados para la búsqueda.

Desde la pantalla inicial de gestión de ayuda se pueden realizar las siguientes operaciones:

| EDITAR     | → Edita el tema seleccionado.                        |
|------------|------------------------------------------------------|
| ELIMINAR   | → Elimina el tema seleccionado.                      |
| NUEVO TEMA | → Pulsando el botón pasamos a la siguiente pantalla: |

| Bala della del    |               |                                                        |           |
|-------------------|---------------|--------------------------------------------------------|-----------|
| -Datos del tema:- |               |                                                        |           |
|                   | Título*:      |                                                        | ]         |
|                   | Descripción*: |                                                        | ]         |
| 1                 | Módulo*:      | adjuntarDocumento                                      |           |
|                   |               |                                                        |           |
| -Ayudas:          |               |                                                        |           |
|                   |               |                                                        |           |
|                   |               | i<br>NO HAY NINGUNA AYUDA CREADA PARA EL TEMA ELEGIDO. |           |
|                   |               | NU NU                                                  | EVA AYUDA |
|                   |               |                                                        |           |

VOLVER GUARDAR

Para dar de alta un nuevo tema es necesario especificar 3 campos obligatorios:

- Título: título del tema de ayuda.
- > **Descripción:** descripción del tema de ayuda.
- Módulo: módulo funcional al cual se asocia el tema de ayuda.

Pulsando el botón **GUARDAR** quedará registrado el nuevo tema, regresando a la pantalla inicial.

Pulsando el botón **VOLVER** regresamos a la pantalla inicial sin guardar cambios que se hayan efectuados.

Asociado a cada tema se pueden crear diferentes ayudas. A la hora de visualizar las ayudas en la zona del usuario, cada tema creado será un nodo raíz en el árbol de visualización. Dentro de cada tema se cargarán las diferentes ayudas asociadas al tema en cuestión. Pulsando el botón nueva ayuda pasamos a la siguiente pantalla:

Manual de Administración

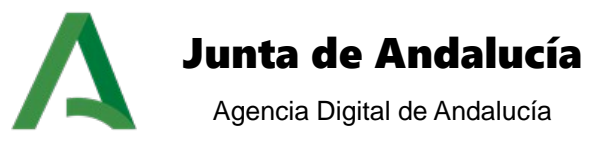

#### Gestión de ayuda

|                 | Título*:                                                         |
|-----------------|------------------------------------------------------------------|
| D               | escripción*:                                                     |
|                 | Módulo: Seleccione                                               |
|                 | Contenido*:                                                      |
| 🖉 📒 – formato - | - 🗸 - fuente - 🔽 - tamaño - 🗸 B I U S 🗛 🖉 A 🗄 x, x 🗄 📰 🚍 🗐       |
|                 | ers 🔽 🗄 🛊 🛊 🛛 — 🧇 象 📓 🖉 🕫 🍽 🗐 🗍 🏑 🞯 🧭 🗏 🗠 T TK 🛛 🕲 🎯 🖉 💷 🖾 🖂 🖂 🖂 |
| 1 A A Y 🗰       |                                                                  |
|                 |                                                                  |
|                 |                                                                  |
|                 |                                                                  |
|                 |                                                                  |
|                 |                                                                  |
|                 |                                                                  |
|                 |                                                                  |
|                 |                                                                  |
|                 |                                                                  |

VOLVER GUARDAR

Los parámetros necesarios para dar de alta una nueva ayuda son:

- Título: título de la ayuda.
- > **Descripción:** descripción de la ayuda.
- Módulo: módulo funcional al cual se asocia la ayuda.
- > Contenido: contenido asociado a la ayuda.

Pulsando el botón **VOLVER** regresamos a la pantalla de nuevo tema.

Pulsando el botón **GUARDAR** regresamos a la pantalla de nuevo tema, visualizándose la nueva ayuda creada. Es importante destacar que la ayuda creada sólo se almacenará si se pulsa el botón guardar de la pantalla de nuevo tema.

Manual de Administración

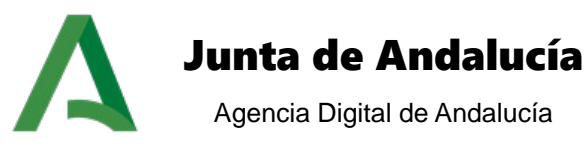

| Descripción*: E                 | s posible realizar tres tipos de búsqueda: genérica, avanzada y optimizada. Se explican a continuació                                                 |                                                                                                    |
|---------------------------------|----------------------------------------------------------------------------------------------------|----------------------------------------------------------------------------------------------------|
|                                 |                                                                                                    | n ia                                                                                                    |
| Módulo*: noticias 🔹             |                                                                                                    |                                                                                                    |
|                                 |                                                                                                    |                                                                                                    |
|                                 |                                                                                                    |                                                                                                    |
|                                 |                                                                                                    |                                                                                                    |
| Titulo 🜩                        | Descripción 🗢                                                                                                    | Módulo                                                                                                    |
| 4.1. Búsqueda genérica          | La búsqueda genérica ofrece al usuario la posibilidad de consultar expedientes existentes en el sistema a partir de<br>filtros básicos de búsqueda.   |                                                                                                    |
| 4.2. Búsqueda avanzada          | La búsqueda avanzada ofrece al usuario la posibilidad de consultar expedientes existentes en el sistema a partir de<br>filtros avanzados de búsqueda. |                                                                                                    |
| 4.3. Traslado de<br>expedientes | Traslado de expedientes                                                                                                    |                                                                                                    |
|                                 |                                                                                                    |                                                                                                    |
|                                 | Título       4.1. Búsqueda genérica       4.2. Búsqueda avanzada       4.3. Traslado de expedientes                                                   | Título       Descripción         4.1. Búsqueda genérica       La búsqueda genérica ofrece al usuario la posibilidad de consultar expedientes existentes en el sistema a partir de filtros básicos de búsqueda.         4.2. Búsqueda avanzada       La búsqueda avanzada ofrece al usuario la posibilidad de consultar expedientes existentes en el sistema a partir de filtros avanzados de búsqueda.         4.3. Traslado de expedientes       Traslado de expedientes |

En el momento que hayan ayudas asociadas al tema que se esté creando / editando se habilitan 2 nuevas operaciones a realizar sobre las ayudas:

**EDITAR**  $\rightarrow$  Edita la ayuda seleccionada cargando el formulario de alta de ayuda con los valores de la ayuda en cuestión.

ELIMINAR → Elimina la ayuda seleccionada.

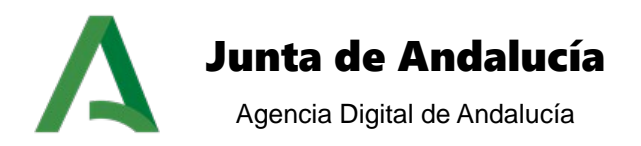

# **6 MANTENIMIENTO DE ÍNDICES**

Esta opción de menú hace referencia al mantenimiento de los expedientes dentro de los ficheros de índices que se generan en el servidor de aplicaciones. Estos ficheros de índices se generan con el motor de indexación Solr, para permitir a la Plataforma de Tramitación w@ndA realizar las búsquedas de expedientes dentro del sistema con un mayor rendimiento de velocidad y esfuerzo.

Dado que las operaciones con el servidor solr se llevan a cabo mediante envío de mensajes a la cola jms, las tareas de reconstruir índice y eliminar índice serán replicadas en cada uno de los nodos que formen parte del cluster en entornos de alta disponibilidad.

Esta opción permite las siguientes acciones:

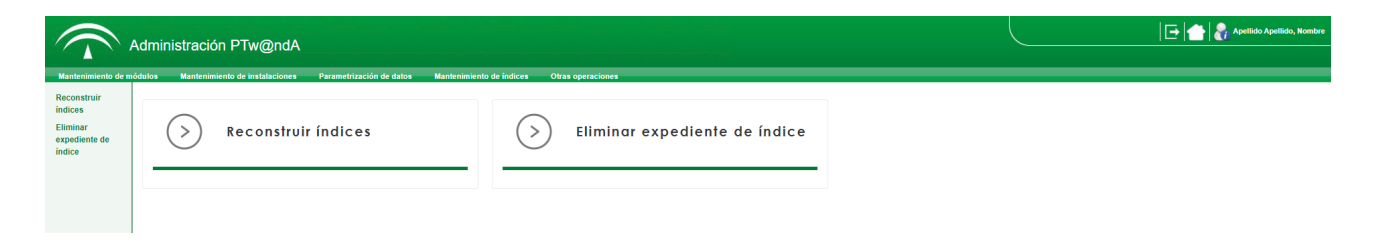

# 6.1 Reconstruir índice

Accediendo a esta opción, el sistema muestra la siguiente pantalla:

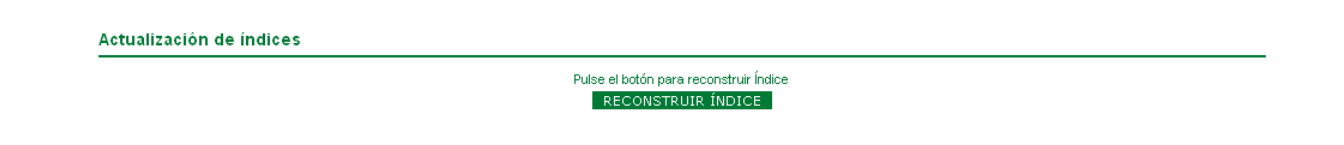

Haciendo "clic" sobre el botón **RECONSTRUIR ÍNDICE** se reconstruirán todos los índices correspondientes a todos los expedientes del sistema.

Esta utilidad se utiliza para casos en los que haya varios entornos y se requieran los índices tanto en uno como en otro, o por perdidas de expedientes que no se encuentren desde el módulo de búsqueda de Plataforma de Tramitación.

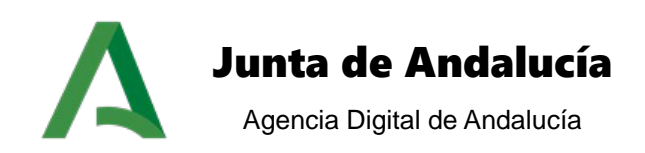

## 6.2 Eliminar expediente de índice

Accediendo a esta opción, el sistema muestra la siguiente pantalla:

| Eliminación de un expediente |                     |  |
|------------------------------|---------------------|--|
| - Eliminar evodiante         |                     |  |
|                              |                     |  |
| Número del expediente: *:    |                     |  |
|                              | ELIMINAR EXPEDIENTE |  |

Con esta opción se podrá eliminar un cierto expediente de los índices creados por Plataforma.

Esta opción es de gran utilidad para eliminar expedientes que no sean correctos, o expedientes de pruebas.

Es importante señalar que esta operación únicamente borra el índice asociado, pero el expediente seguirá existiendo en trew@. Una operación de reindexación (reconstruir índice) volvería a crear un índice para el expediente eliminado con anterioridad.

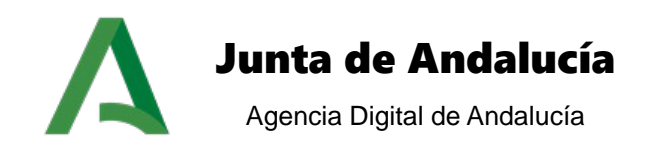

# **7 OTRAS OPERACIONES**

Esta opción de menú engloba a otro tipo de operaciones que no pueden ser agrupadas con el resto de opciones del menú principal de administración

Esta opción permite las siguientes acciones:

| A<br>Mantenimiento de mó                                                              | Administración PTw@ndA                    | Mindlers Otza opraciones       | E Apellido Apellido, Nombre |
|---------------------------------------------------------------------------------------|-------------------------------------------|--------------------------------|-----------------------------|
| Sincronización<br>de datos con el<br>tramitador<br>Pruebas<br>conexiones<br>servicios | Sincronización de datos con el tramitador | > Pruebas conexiones servicios |                             |

## 7.1 Pruebas de conexiones con servicios

En esta sección podemos comprobar el correcto funcionamiento, configuración e integración de la plataforma PTw@ndA con el resto de aplicaciones con las que es capaz de comunicarse. Para una implantación de la plataforma de tramitación interconectada con más de una instancia del motor de tramitación Trew@ esta funcionalidad sólo estará habilitada para los usuarios súper-administradores, no siendo accesible para los administradores delegados de los organismos.

Al seleccionar esta opción nos aparecen las siguientes opciones:

| ruebas de integridad  |             |      |
|-----------------------|-------------|------|
| Pruebas de integridad |             |      |
|                       | Componentes |      |
| @firma                |             | TEST |
| @ries                 |             | TEST |
| Portafirm@            |             | TEST |
| Trew@                 |             | TEST |

Pulsando sobre cualquier botón 'TEST' se realiza una prueba de comunicación con el elemento seleccionado y así podemos comprobar el estado de conexión del componente con la plataforma PTw@ndA. Aquí podemos ver los mensajes mostrados en dos pruebas con las dos respuestas posibles:

Manual de Administración

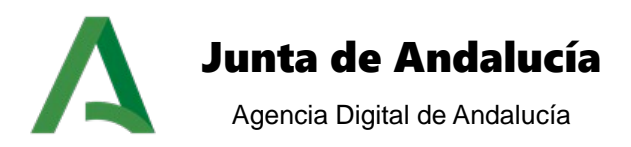

### Conexión correcta:

#### Pruebas de integridad

| Pruebas de integridad                        |      |
|----------------------------------------------|------|
| Componentes                                  |      |
| @firma                                       | TEST |
| @ries                                        | TEST |
| Portafirm@                                   | TEST |
| Trew@<br>Satisfactoria Ia conexion con trew@ | TEST |

### Error en la conexión:

#### Pruebas de integridad

| ¡Pruebas de integridad                                                                             |      |
|----------------------------------------------------------------------------------------------------|------|
| Componentes                                                                                        |      |
| @firma                                                                                             | TEST |
| @ries<br>Error en la conexion WebService con @ries: Valor del elemento requerido (selladoDeTiempo) | TEST |
| Portafirm@                                                                                         | TEST |
| Trew@                                                                                              | TEST |

## 7.2 Sincronización de datos con el tramitador

Al seleccionar esta opción del menú, se muestra la siguiente pantalla:

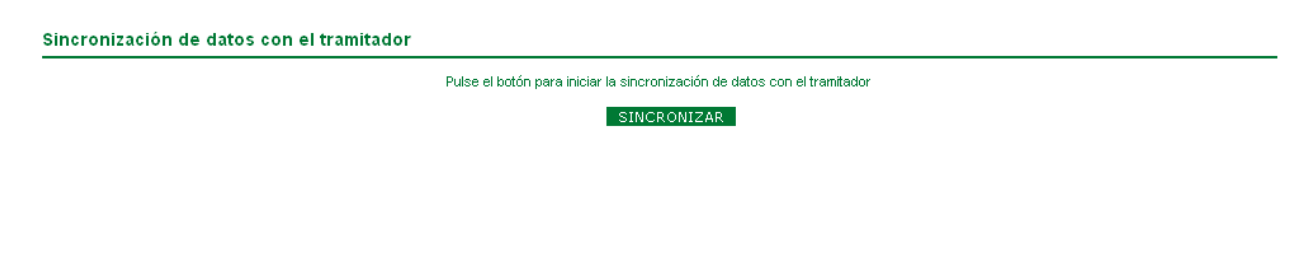

Haciendo "clic" sobre el botón **SINCRONIZAR** la plataforma de tramitación PTw@ndA, se sincroniza con el motor de tramitación (Trew@).

Esta utilidad se utiliza para obtener los datos necesarios de las tablas de Trew@ y actualizar las tablas de base de datos de plataforma para su correcto funcionamiento.

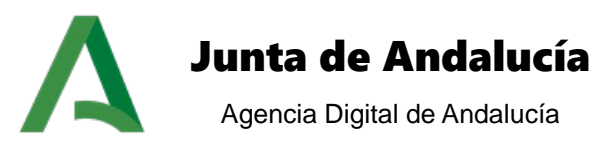

# 8 GLOSARIO DE TÉRMINOS

| Término | Definición                                                                                                    |  |
|---------|----------------------------------------------------------------------------------------------------|--|
| Model@  | Herramienta asistente para el diseño y modelado de flujos d<br>tramitación sobre Trew@. El objetivo fundamental perseguid<br>con Model@ es disponer de una herramienta gráfica qu<br>permita al personal responsable de los procedimientos de cad<br>organismo, no necesariamente con conocimientos técnicos<br>generar una definición de procedimientos de forma ágil a part<br>de los requerimientos conceptuales y funcionales además d |  |
|         | <b>expedientes</b> relativos a un determinado procedimiento de PTw@ndA.                                                                                                    |  |
| Trew@   | Motor de Tramitación utilizado en la Plataforma de Tramitación w@ndA.                                                                                                    |  |

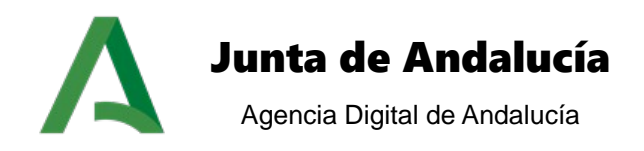

# 9 **BIBLIOGRAFÍA Y REFERENCIAS**

| Referencia | Documento                                                                      |
|------------|--------------------------------------------------------------------------------|
| [1]        | Dominio semántico w@ndA                                                        |
|            | https://ws024.juntadeandalucia.es/plutonDescargas/15_073_dominio_semantico.pdf |